# User's Guide FlexWATCH<sup>™</sup> 5000 (Version. 3.0\_Rev0)

Seyeon Technology Co., Ltd www.flexwatch.com

Seyeon Tech Co., Ltd

# **Table of Contents**

| Overview of FlexWATCH <sup>™</sup> Server8                                                                                          |
|----------------------------------------------------------------------------------------------------|
| 1 Packing List                                                                                                    |
| 2 What is FlexWATCH <sup>™</sup> NDVR server ?9                                                                                     |
| 2.1 Key Function of FlexWATCH <sup>™</sup> 5000       9         2.2 Product Specification       10         2.3 Application       11 |
| Hardware Description12                                                                                                    |
| 1.1 Caution and observance                                                                                                    |
| 1.2 Hardware Description12                                                                                                    |
| IP assignment                                                                                                    |
| 1 Key Words for Network 15                                                                                                    |
| 2 Check Points before IP assignment                                                                                                 |
| 2.1 IP address.       17         2.2 LAN cable or Cross-Over Cable.       19         2.3 PC Environment       20                    |
| 3 Factory Default                                                                                                    |
| 4 IP Assignment                                                                                                    |
| 4.1 Hardware Configuration                                                                                                    |
| 4.2 Through Installation Wizard Program23                                                                                           |
| 4.3 IP Assignment through Hyper Terminal mode                                                                                       |
| Live view                                                                                                    |
| 1 Live view program installation                                                                                                    |
| 2 Live View page guide                                                                                                    |

# User's Manual

| System Configuration                     |
|------------------------------------------|
| 1 System Information                     |
| 2 Date & Time                            |
| 2.1 Date & Time in the server clock      |
| 3 Admin Password Setup                   |
| 4 Access Control and User registration   |
| 4.1 Full Access                          |
| 4.2 Limited Access and User registration |
| 5 Frame rate control                     |
| 6 Rx Module Registration                 |
| 6.1 Rx Module Connection type            |
| 6.2 Rx Module Registration Example       |
| Network Configuration45                  |
| 1 Network Configuration 45               |
| 1.1 Static IP                            |
| 1.2 DHCP Client                          |
| 1.3 PPPoE Configuration                  |
| 2 Local Network                          |
| <b>3</b> Port Mapping                    |
| <b>3.1</b> Port Mapping Example          |
| 4 Network port configuration             |
| 4.1 HTTP port configuration              |

# User's Manual

| 4.2 NIPP Port                                                                                                    |                                                                            |
|----------------------------------------------------------------------------------------------------|----------------------------------------------------------------------------|
| <b>4.3</b> NVCP –Rx Port                                                                                                    |                                                                            |
| 5 WAN Configuration and Application                                                                                                    | 52                                                                         |
| 5.1 External Modem connection                                                                                                    |                                                                            |
| 5.2 Application with Dial-in/out feature                                                                                                    |                                                                            |
| 5.3 Dial Out configuration                                                                                                    |                                                                            |
| 5.4 Dial-in Configuration                                                                                                    |                                                                            |
|                                                                                                    |                                                                            |
| <b>6</b> Network Status Notify                                                                                                    |                                                                            |
| 7 Service patch                                                                                                    | 57                                                                         |
|                                                                                                    |                                                                            |
| 8 AOIP Setup                                                                                                    | 58                                                                         |
| 8.1 How to use AOIP service                                                                                                    |                                                                            |
| 8.2 AOIP configuration                                                                                                    |                                                                            |
| 5                                                                                                    |                                                                            |
| 9 Network Status                                                                                                    | 59                                                                         |
| 9 Network Status                                                                                                    | 59<br><b>61</b>                                                            |
| 9 Network Status<br>Recording & Playback<br>1 General Setting for Recording                                                                                                    | 59<br><b>61</b><br>61                                                      |
| <ul> <li>9 Network Status</li> <li>Recording &amp; Playback</li> <li>1 General Setting for Recording</li> <li>1.1 Hard Disk Configuration</li> </ul>                                                                                                    | 59<br>61<br>61                                                             |
| 9 Network Status<br>Recording & Playback<br>1 General Setting for Recording<br>1.1 Hard Disk Configuration<br>1.2 Recording Mode                                                                                                    |                                                                            |
| 9 Network Status<br>Recording & Playback<br>1 General Setting for Recording<br>1.1 Hard Disk Configuration<br>1.2 Recording Mode<br>1.3 HDD Status Report                                                                                                    | 59<br>61<br>61<br>61<br>64<br>65                                           |
| 9 Network Status<br>Recording & Playback<br>1 General Setting for Recording<br>1.1 Hard Disk Configuration<br>1.2 Recording Mode<br>1.3 HDD Status Report<br>2 Recording Configuration                                                                                        | 59<br>61<br>61<br>61<br>64<br>65<br>66                                     |
| 9 Network Status<br>Recording & Playback<br>1 General Setting for Recording<br>1.1 Hard Disk Configuration<br>1.2 Recording Mode<br>1.3 HDD Status Report<br>2 Recording Configuration Procedure                                                                              | 59<br>61<br>61<br>61<br>61<br>64<br>65<br>66                               |
| 9 Network Status<br>Recording & Playback<br>1 General Setting for Recording<br>1.1 Hard Disk Configuration<br>1.2 Recording Mode<br>1.3 HDD Status Report<br>2 Recording Configuration Procedure<br>2.1 Recording Configuration Procedure<br>2.2 Recording Frame rate Control | 59<br>61<br>61<br>61<br>61<br>64<br>65<br>66<br>66<br>66                   |
| <ul> <li>9 Network Status</li> <li>Recording &amp; Playback</li> <li>1 General Setting for Recording</li></ul>                                                                                                    |                                                                            |
| <ul> <li>9 Network Status.</li> <li>Recording &amp; Playback.</li> <li>1 General Setting for Recording</li></ul>                                                                                                    | 59<br>61<br>61<br>61<br>64<br>64<br>65<br>66<br>66<br>66<br>66<br>66<br>   |
| <ul> <li>9 Network Status</li></ul>                                                                                                    | 59<br>61<br>61<br>61<br>64<br>65<br>66<br>66<br>66<br>66<br>66<br>69<br>69 |

# User's Manual

# Network Video Recorder

| Ut | ilities                         | 75   |
|----|---------------------------------|------|
|    | 1 Save Configuration            | . 75 |
|    | 2 Reboot                        | . 75 |
|    | 3 Factory Default               | . 75 |
|    | 4 System Update                 | . 76 |
|    | 4.1 Description of files system | . 76 |
|    | 4.2 Update Procedure            | . 77 |

# Notice

• The material in this document is for information only and is subject to change without notice. While reasonable efforts have been made in the preparation of this document to assure its accuracy, Seyeon Tech assumes no liability resulting from errors or omissions in this document, or from the use of the information contained herein.

• Seyeon Tech reserves the right to make changes in the product design without reservation and without notification to its users.

# Copyright

**Copyright 1999-2004 Seyeon Tech Co., Ltd. All rights reserved**. No part of this publication may be reproduced, stored in a retrieval system, or transmitted in any form or by any means, electronic, mechanical, photocopying, recording or otherwise, without the prior written consent of Seyeon Tech Co., Ltd.

### Copyright © 1999-2004 Seyeon Tech Co., Ltd.

810-12 Yeok Sam-dong, Kang Nam-gu, SEOUL, 135-081,KOREA TEL : 82 2 3017 0855 FAX : 82 2 3017 0843 URL : <u>http://www.seyeon.co.kr</u> <u>http://www.flexwatch.com</u>

# Warning

To prevent risk of electric shock, **Do not** remove system-case. No user serviceable parts inside. Any repair or modification for the product will be allowed to qualified service personal only.

**Do not** expose this appliance to water or moisture.

**Do not** install this product in Hazardous areas where highly combustible or explosive products are stored or used.

# **Important Information**

• Before installation, please read and observe all instructions and warnings contained in this manual. Retain this manual with the original receipt for future reference and warranty.

• If any items are missing from the package when you open the box, please DO NOT install or OPERATRE FlexWATCH<sup>™</sup> server. Contact the local Dealer or Distributor.

• Please record following information **for technical support and the track record** in case of any theft or loss. Serial Number can be found underside of FlexWATCH<sup>™</sup> server

| Product Model : |  |
|-----------------|--|
| Purchase Date : |  |
| Serial Number : |  |

# **Overview of FlexWATCH<sup>™</sup> Server**

# 1 Packing List

| Please check and make sure following items are included in your package without any missing |
|---------------------------------------------------------------------------------------------|
| items.                                                                                      |
| If there are any missing items, please refer to your local distributor.                     |
| A. FlexWATCH <sup>™</sup> 50001unit                                                         |
| B. RS-232 Serial cable1unit                                                                 |
| (Cross cable DB9 Female)                                                                    |
| C. Power Adapter                                                                            |
| D. User's Manual CD 1unit                                                                   |

# 2 What is FlexWATCH<sup>™</sup> NDVR server ?

FlexWATCH<sup>™</sup> 5000 is a stand alone network video recorder server which is designed to record real time

JPEG video streams transmitted from any FlexWATCH<sup>™</sup> network camera and video server series over the TCP/IP network. It supports rate up to 60fps for recording over the existing network such as LAN, leased line, DSL, Cable modem.

Simply connect FlexWATCH<sup>™</sup> 5000 to your existing network and configure recording option of the system and leave it as it is. All the video stream of JPEG or M-JEPG stream triggered by alarm event or scheduling from FlexWATCH<sup>™</sup> network camera and video server series will be recorded in the

FlexWATCH<sup>™</sup> 5000 over the network without running any other recording software. You can play back all archived video in the FlexWATCH<sup>™</sup> 5000 through either web browser or proprietary viewing software at anytime and anywhere over the TCP/IP network.

# 2.1 Key Function of FlexWATCH<sup>™</sup> 5000

Stand alone Embedded system with built-in web server 10M/100M Auto Sensing Ethernet Built-in broadband router to connect more network camera or video server Web browser based remote system configuration and control and playback Scheduled and Event Driven video Recording functions 2 step recording (slow on continuous and fast recording on event) Up to max 60fps recording speed Multiple video streams recording functions (up to 16simultaneous video streams) e-mail alert for HDD failure Removable hard-disk cartridge (standard cartridge) Direct link to Network camera for live view while searching archived video Support Window and Linux file format Disk format function

### 2.2 Product Specification

#### **Hardware**

32bit Embedded Processor Flash Memory: 4Mbytes SDRAM: up to 64Mbytes

#### Network Protocols

HTTP, TCP/IP, FTP, Telnet, ARP, RARP

#### **Recording & Performance**

Recording from up to 16channel. Max 60 frames/sec

#### **Recording Option**

Event or scheduling Variable frame recording speed on event

#### **Management**

Configurable by serial or LAN port Remote Flash memory update

#### LAN interface

10/100BaseT Fast Ethernet

#### WAN interface

10M Base T network for WAN connection

#### Serial interface

RS-232 for console

#### **Playback**

Proprietary application program to search archived video from multiple video server

#### Disk management

Disk Circulation, Pause at full and Group mode support

#### Disk Format

Support both FAT32 for window and Linux file format (Default)

#### Supported Hard Disk

Following HDD has been tested and recommended to use.

- Seagate : 60G & 80G
- Maxtor : 40G, 80G, 120G, 250G
- Samsung : 40G, 80G, 120G, 250G

#### **Dimension**

Size: 310mm(W)x285mm(D)x66mm(H) 12.20"(W)x11.22"(D)x2.59"(H) Weight : 7.7lbs (3.5kg) w/o power Supply

#### PWR Supply

DC 12Volt, 4Am, SMPS

Operating temp

40° ~ 120°F (5° ~ 50°C)

#### Accessories

Console cable for system set up LAN Cable CD for proprietary application

#### **Miscellaneous**

AVI File conversion Disk Format function Removable HDD Cartridge

|      | 352x240 (8kB) | 704x480(13kB) | 352x288(10kB) | 704x576 (15kB) |
|------|---------------|---------------|---------------|----------------|
| 4Ch  | 19GB          | 32GB          | 24GB          | 37GB           |
| 8Ch  | 39GB          | 63GB          | 48GB          | 73GB           |
| 16Ch | 78GB          | 125GB         | 96GB          | 145GB          |

\* 1FPS/Ch, 24hrs/ 7days recording

## 2.3 Application

FW-5000 is born to secure on-site video recording over the TCP/IP network satisfying the need for reliable, flexible and distributed on-site video recording in the TCP/IP based remote video surveillance industry.

By combining with FlexWATCH<sup>™</sup> network Camera or video server series, following can be suggested application area.

- · Chain store, Franchised restaurant
- · Distributed video recording for local facility
- · Remote branch office monitoring
- · Plant, Oil refinery, Power sub\_station
- · Globally presented branch office monitoring
- $\cdot$  Parking Lots, warehouse, Gas Station

# **Hardware Description**

- This chapter contains list of items to be prepared for the installation of FlexWATCH<sup>™</sup> NVR server.
- Please carefully read this chapter before the installation.
- Please prepare all the necessary items before start installation to prevent any possible malfunction or any other hazard can be happened during the installation.

### 1.1 Caution and observance

• Keep the device in the clean and dried area where air ventilation is guaranteed. The device is not waterproof. The waterproof device or similar device must protect from any possible hazard by water or heavy moisture etc.

Regulated power supply is prerequisite for stable and optimal operation of the device.
 Use only power supply (SMPS 12V 4Am) supplied with FlexWATCH<sup>™</sup> NVR server.
 Manufacturer shall not liable for any hazard or shock caused by use of any other power supply.

• To prevent risk of electric shock, do not remove system-case. No user serviceable parts inside. Any repair or modification for the product will be allowed to qualified service personal only

• Use the cable supplied with FlexWATCH<sup>™</sup> NVR server. If you need to connect FlexWATCH<sup>™</sup> NVR server to the other device (External Modem, PTZ device), power on the devices before connect to the FlexWATCH<sup>™</sup> NVR server.

## 1.2 Hardware Description

### 1.2.1 FW-5000 Hardware Description

Front Panel View

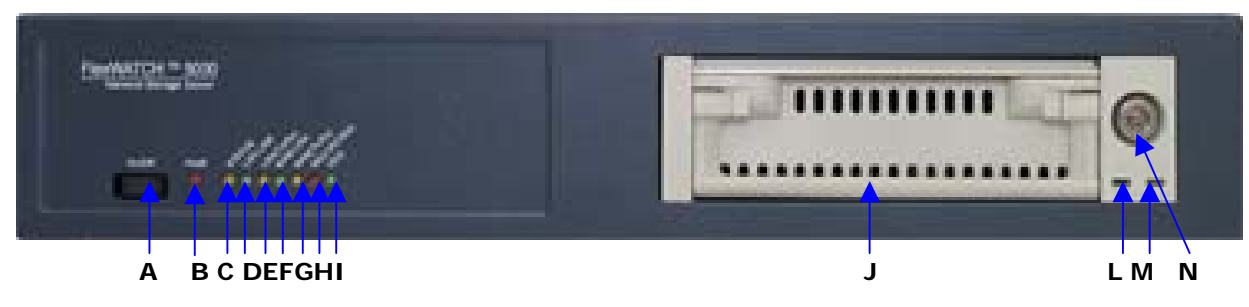

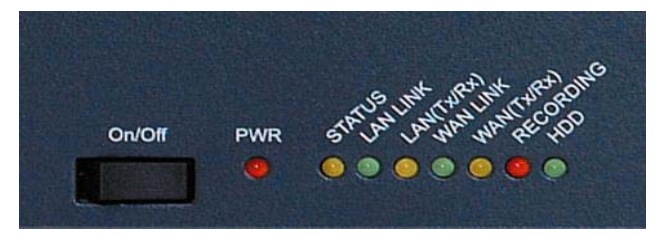

[Details of LED Part]

Menu Description

|   | Name                   | Description                                                                                                    |
|---|------------------------|----------------------------------------------------------------------------------------------------|
| A | Power ON/OFF<br>Switch | To turn on/off the power<br><b>WARNING!</b> You must turn off the Power using this Switch<br>when you turn off the unit. Otherwise HDD can be damaged<br>by sudden power shut down. |
| В | PWR LED                | To show Power status<br>LED will turn RED when the power is on.                                                                                                    |
| С | STATUS LED             | To show recording status and power shut down status.<br>When [Recording Status] is on Running, LED turns ORANGE<br>color. When turn off the power, It blinks and disappear.         |
| D | LAN LINK               | To show Local LAN connection status connected to LAN port<br>of the server.<br>When LAN is physically connected, Green LED is turned on.                                            |
| E | LAN (Tx/Rx)            | To show LAN data transaction status<br>When there is data transaction, it will be blinking                                                                                          |
| F | WAN Link               | To show WAN connection status connected to WAN port.                                                                                                    |
| G | WAN(Tx/Rx)             | To show LAN data transaction status<br>When there is data transaction, it will be blinking                                                                                          |
| Н | RECORDING              | To show Recording status<br>When recording, REC LED blinks.                                                                                                    |
| I | HDD LED                | To show HDD access When the NVR Server access the HDD (for recording and playback), Green LED is turned on.                                                                         |
| J | HDD Cartridge          | Hard Disk Drive Cartridge.<br>WARNING! When you detach HDD, you must turn off Power<br>before proceeding.                                                                           |
| К | HDD PWR LED            | To show HDD power status.<br>When PWR is on, Green LED will blinks                                                                                                    |
| L | HDD Function<br>LED    | To show HDD function status.<br>When recording or playback is done, Green LED blinks.                                                                                               |
| М | Hard Disk Lock         | Hard Disk Drive Lock. To record video, it must be securely locked. Otherwise, No video will be recorded.                                                                            |

### **Rear Panel View**

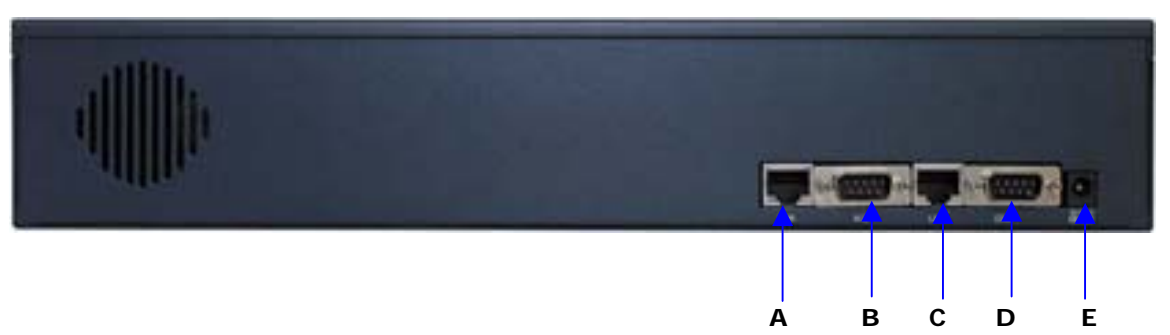

| Α | WAN   | LAN Port for 10/100M Base T Auto sensing. LAN, Cable or        |
|---|-------|----------------------------------------------------------------|
|   |       | DSL modem should be connected to WAN port.                     |
| В | Aux   | RS-232 Port to connect Serial input device, Voice kit, PTZ     |
|   |       | device or Modem. Modem must be connected to Aux Port           |
|   |       | only. Console for Hyper Terminal is not supported by this      |
|   |       | port.                                                          |
| С | LAN   | LAN Port for 10/100M Base T Auto sensing. This is for sub-     |
|   |       | Local LAN network built-up under the NDVR router               |
| D | СОМ   | RS-232 port to connect, serial input device, Voice kit, PTZ or |
|   |       | Console for Hyper terminal. Console for Hyper Terminal         |
|   |       | must be connected to this port only. No Modem is               |
|   |       | supported.                                                     |
| Е | DC12V | DC 12V power                                                   |

# **IP** assignment

# **1** Key Words for Network

**LAN (Local Area Network)** : Under the LAN network, any network device in the same LAN network can be accessed by any other network device. But LAN network can not be accessed from the Internet (WAN).

Most of case, LAN is built after Router which is connected to WAN network so that Network device in the local area network can access to the Internet through Router. Most of case, LAN networked device can not be accessed from the Internet (WAN), unless it is not configured to be accessed from the Internet through NAT function of router. WAN (Wide Area Network) : WAN enables all network device can be accessed by each other over the Internet. It included Leased Line, Cable modem, xDSL, ISDN and Telephone line etc.

**IP address** : IP address is abbreviation of Internet Protocol address which allows all network devices can communicate other over the network using Internet protocol. Each network device has its own unit IP address whether or not it is in the LAN or WAN network. Therefore network devices can be accessed by other network device from either LAN or WAN (Internet).

For example, www.yahoo.com is a web server which has its own IP address so that any body can has access to Yahoo web site. Like most of public web site has its own IP address. Although IP address can not be seen by the client, domain name (www.yahoo.com) is automatically converted into IP address by DNS server.

**Static IP address** : A static IP address is an IP address permanently assigned to computer or network devices in a TCP/IP network. Static IP address is usually assigned to network devices which are consistently accessed by any users. For instances, www.yahoo.com has global static IP address. Thus, any body can access to the site. If you want to view live video stream from FlexWATCH<sup>™</sup> server over the Internet, you need to assign Global Static IP address.

Depending the network Public Static IP(WAN) or Private Static IP can be assigned to network device.

Dynamic IP address : A dynamic IP address is an IP address that is automatically

assigned to a client station (computer, network equipment, etc.) in a TCP/IP network. Dynamic IP address is typically assigned by a DHCP server, which can be a computer on the network or another piece of hardware, such as router. A dynamic IP address may change every time your computer connects to the network

**DHCP (Dynamic Host Configuration Protocol)** : DHCP is software that automatically assigns IP addresses to client stations logging onto a TCP/IP network. DCHP eliminates troublesome job to manually assign permanent IP addresses to every device on your network. DHCP software typically runs in servers and is also found in network devices such as routers. Most of Cable Modem for Internet access uses DHCP Public IP address and Private IP address : Public IP address is an IP address which can be identified uniquely in Internet world. All IP addresses excluding private IP addresses are public IP addresses. Private IP addresses range from 10.0.0.0 until 10.255.255.255, and from 192.168.0.0 to 192.168.255.255. Generally speaking, private IP addresses are used in local area network which are hidden from the Internet world. Also, when public IP addresses not enough, private IP addresses are used while sharing global IP addresses

**Router** : Router is a network hardware which routes either Private or Public IP address to Public network so that network device between private IP network and Public IP network can communicate over the network. Router has NAT (Network Address Translation) function and through this function Public IP address will be mapped into private IP network so that Network device in the private IP address can be added from Internet.

**Hub** : Hub is a hardware which relay transmission between Router and Network device. There are two types of Hub. One is Dummy hub and the other one is Switching hub. Note that Hub will be used in the local network only.

**NAT (Network Address Translation)** : Network Address Translation (NAT) translates multiple IP addressed on the private LAN to one public address that is sent out to the Internet. This adds a level of security since the address of a PC connected to the private LAN is never transmitted on the Internet.

AOIP (Always On Internet Protocol) Server: AOIP<sup>™</sup> server (Always On IP) is run by Seyeon Technology or its business partner and is a gateway for remote users to access FlexWATCH<sup>™</sup> servers which is connected dynamic IP address over DSL,Cable modem and PSTN network over the Internet. FlexWATCH<sup>™</sup> Network Video Server and Camera Server family is fully supported by AOIP server and any type of IP address(Global Dynamic IP or Private IP) can be assigned to FlexWATCHTM server and user can access FlexWATCH<sup>™</sup> system from the Internet at anytime and anywhere through AOIP server.

# 2 Check Points before IP assignment

Following are list of item to be checked before you start configuration of FlexWATCHTM server.

### 2.1 IP address

You need to have Static IP address and other information such as Default Gateway and Network Mask which are to be assigned to FlexWATCH<sup>™</sup> server. Please consult with your network administrator, if FlexWATCH<sup>™</sup> server is to be installed in your corporate network, or consult with ISP if you want to install it in your home or shop for which DSL or Cable modem Internet service is available.

Following could be a simple way of finding IP address information of your PC and with that information you can set up IP address to FlexWATCH<sup>™</sup> server in the private IP network without consulting to your ISP.

- Open DOS Command window as following procedure.

### Program> Accessories > DOS Prompt

- Enter ' ipconfig' command. Following information will come up

### 2.1.1 Static IP address enabled PC (DHCP Disabled PC)

You can easily check whether Static IP address is assigned to your PC. If you are in the Static IP network, it is simpler to assign IP address to  $FlexWATCH^{TM}$  server than DHCP network.

| C:\> ipconfig                            |
|------------------------------------------|
| Windows 2000/XP IP Configuration         |
| Ethernet adapter Local area connection : |
|                                          |
| Connection-specific DNS Suffix .:        |
| IP Address                               |
| Subnet Mask . (                          |
| Default Gateway : 192.168.0.1            |
| C:\>                                     |

With above info, you can get information about your network from your PC and see which IP class of IP address should be assigned to FlexWATCH<sup>™</sup> server.

Note that the same class, but different IP address appeared in your PC must be used for FlexWATCH<sup>™</sup> server to assign an IP address from your PC keeping Subnet mask & default gateway as same that of your PC.

For example, 192.168.0.155 or other available IP address except 192.168.0.158 can be assigned to FlexWATCH<sup>™</sup> server, since it is the same class of your IP address and can be communicated in your local network.

If you want to check out whether 192.168.0.155 is available. Please try ping command in the DOS window. If there is any response, it means 192.168.0.155 is assigned to other network device. Thus, you need to randomly select other IP address and try ping test or consult with your network administrator

```
C:\> ping 192.168.0.155

Pinging 192.168.0.155 with 32 bytes of data:

Reply from 192.168.0.155: bytes=32 time=10ms TTL=128

Reply from 192.168.0.155: bytes=32 time<10ms TTL=128

Reply from 192.168.0.155: bytes=32 time<10ms TTL=128

Reply from 192.168.0.155: bytes=32 time<10ms TTL=128
```

### 2.1.2 DHCP Enabled PC

If your PC is set to use DHCP, you need to check out IP address of your PC using ' ipconfig' command at DOS Prompt window.

You need to get IP address from your network administrator to assign it to FlexWATCH<sup>™</sup> server. IP address should be Surplus of IP address which will be not randomly assigned to any network device in your network.

Your network administrator must make sure that IP address should be excluded from IP pool when he configure Router.

| Ethernet adapter Local Area Connection: |
|-----------------------------------------|
| Connection-specific DNS Suffix .:       |
| Description : 3Com EtherLink III        |
| ISA (3C509/3C509) in Legacy mode        |
| Physical Address : 00-60-08-3C-40-90    |
| DHCP Enabled : Yes                      |
| Autoconfiguration Enabled : Yes         |
| IP Address : 192.168.0.158              |
| Subnet Mask : 255.255.255.0             |
| Default Gateway : 192.168.0.1           |
| DHCP Server : 192.168.0.1               |
| DNS Servers 168.126.63.1                |
| 168.126.63.2                            |
| C:\>                                    |

### 2.2 LAN cable or Cross-Over Cable

Check out whether FlexWATCH<sup>™</sup> server can be connected through LAN cable or Cross-over cable.

### 2.2.1 LAN Cable Environment

If your PC is connected to network through LAN cable, you need to connect FlexWATCH<sup>™</sup> server to LAN port of Hub or Router.

### 2.2.2 Cross-over cable

If LAN network is not available, you can directly connect FlexWATCH<sup>™</sup> server to your PC through Cross-over cable. In this case, you need to prepare Cross-over cable separately (Note that The LAN cable included in the product package is not Cross-over cable, but normal straight cable) and you need to set your PC IP address as 10.20.30.41 and connect the server with Factory default IP address, 10.20.30.40 through web browser.

Following is brief procedure to connect the server after changing PC IP address.

- 1) Click right button of your mouse on the 'My Network Places' icon in the main screen window.
- 2) Click right button of your mouse on the 'Local area connection' icon and select 'Property' option.
- **3)** Select 'Internet protocol (TCP/IP)' option and click 'Property' icon.
- 4) Select 'use the following IP address' option from the TCP/IP property option and set the IP address as follow
  - IP address : 10.20.30.41
  - Network Mask : 255.255.255.0
- 5) Connect FlexWATCH<sup>™</sup> server using Cross-over cable to your PC and run your web browser and enter default IP address, 10.20.30.40 of FlexWATCH<sup>™</sup> server in the URL field. Note that Cross-over cable is not supplied with product.
- 6) Once you are connected to the server, click Admin icon and click LAN configuration menu.
- 7) Enter IP address you would like to assign to the FlexWATCH<sup>™</sup> server and change your PC IP address again.

### 2.3 PC Environment

Check out whether your PC is connected to LAN or WAN network or stand-alone. If stand alone, you need to use Cross-over cable or build up LAN environment to use LAN cable.

# **3** Factory Default

Please refer to the following factory defaults to change setting up.

|                | Factory Default |
|----------------|-----------------|
| Admin ID       | root            |
| Admin password | root            |
| IP address     | 10.20.30.40     |
| Network mask   | 255.255.255.0   |

# **4 IP Assignment**

FlexWATCH<sup>™</sup> server can be configured by two different configuration method and following is brief explanation.

### Installation Wizard Program:

IP installation program is provided in CD form. Once FlexWATCH<sup>™</sup> server is connected to LAN network, you can assign IP address through program and access the Web browser **HyperTerminal mode**:

If no network is available and you want to set up IP address, you can directly connect FlexWATCH<sup>™</sup> server to your PC through Serial cable provided together with product. HyperTerminal mode is very useful tool to recover Admin password when you lost your admin password or to report any problem to Manufacturer when product is on malfunction status.

### 4.1 Hardware Configuration.

FlexWATCH<sup>™</sup> NVR server has two different method of network configuration than other models due to the built-in Router function. Thus, users are requested to read carefully this papers before installation.

Only WAN port is to be used when you assign new IP for FlexWATCH<sup>™</sup> NVR server. LAN Port is to build up separate local network under built-in Router. Thus, **you need to connect LAN cable from your existing LAN network or from cable or DSL modem you have to WAN port of the server** 

### **Rear View of FlexWATCH<sup>™</sup> NVR server**

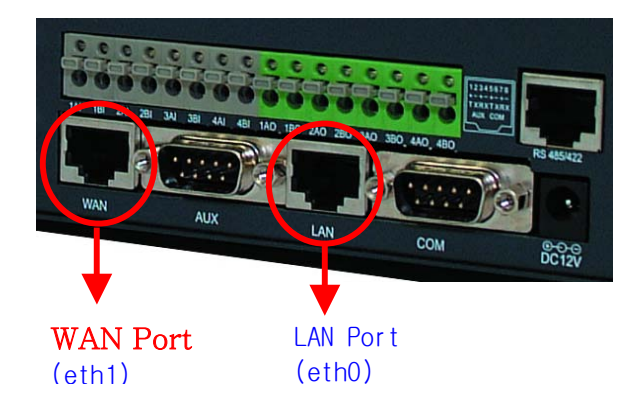

### Network Diagram

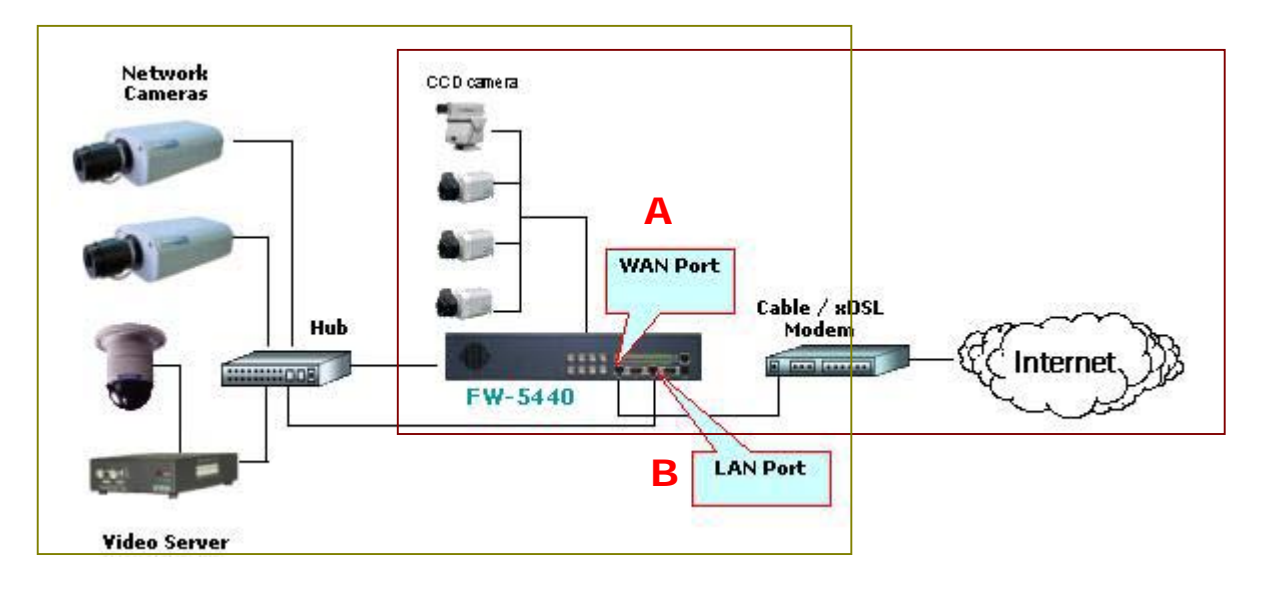

A. Only WAN Port needs to be connected to the network when FlexWATCH<sup>™</sup> NVR server is connected to Public IP network or HUB in your Local Network.

B. Connect local HUB to LAN port of the server to set up Private LAN network under builtin router, while WAN Port is connected to Public Network.

WARNING: When you want to use the built-in Router function of FlexWATCH<sup>™</sup> NVR server, the different Network Address must be set for LAN and WAN ports. (Ex. LAN: '192.168.0.X' and WAN: '10.10.10.X', or vice versa.

### 4.2 Through Installation Wizard Program

IP setting with Installation Wizard program is easy and simple way and after IP setting is done you can do other configuration through web browser.

### You can use IP Installation Wizard Program through following step.

### (IPInstallationWizard.exe is provide in the product CD)

- 1) Connect FlexWATCH<sup>™</sup> NVR server (WAN port) into the network (Hub) that your PC is belong to.
- **2)** Run the IP installation Wizard program in your PC. Then following IP Installation Wizard window will show up.

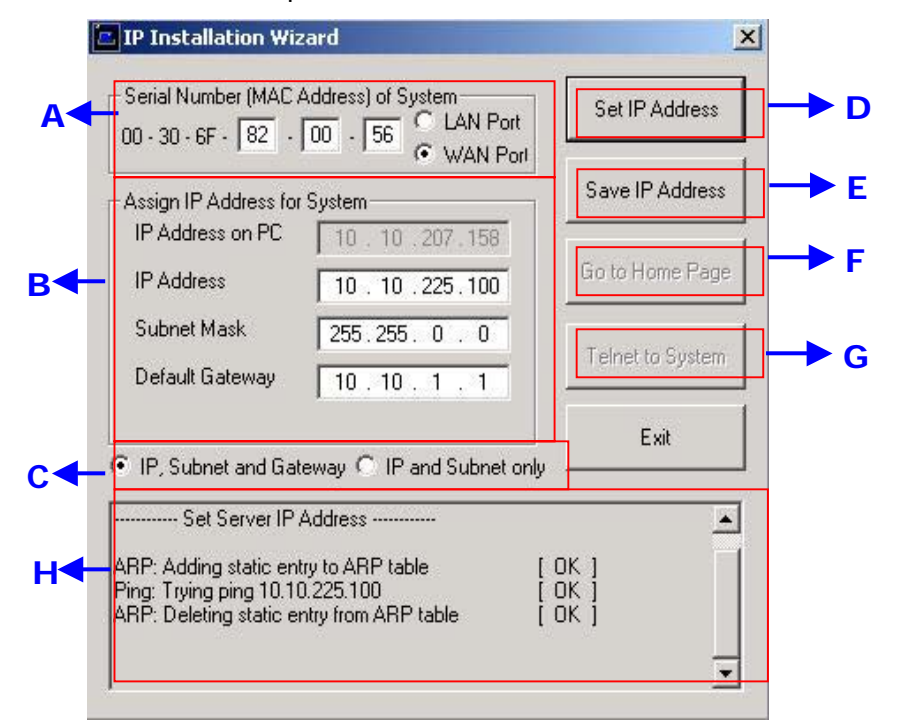

#### **Description of Window**

|   | Menu                                  | Description                                                                                                    |
|---|---------------------------------------|----------------------------------------------------------------------------------------------------|
| A | Serial No. (MAC Address)<br>of System | Enter FlexWATCH <sup>™</sup> server Serial No. (Mac<br>address) attached at the bottom of the unit and<br>select the LAN port.<br>WAN PORT is only for setting up FW-5000 and<br>fw-5440 model which has two LAN Card inside of<br>the box. |
| В | IP Address on PC                      | Auto scanned IP address of user's computer with IPInstallationWizard.exe running on.                                                                                                    |
|   |                                       |                                                                                                    |

### User's Manual

|   | IP Address                | Input an IP address to be assigned to<br>FlexWATCH <sup>™</sup> server<br>Note that the IP must be directly connectable<br>with user's PC. The above IP ' <b>10.10.225.100'</b> is<br>only an example. |
|---|---------------------------|----------------------------------------------------------------------------------------------------|
| С | IP, Subnet, Gateway       | Whether to change IP, Subnet and Gate or IP and Subnet mask only.                                                                                                    |
| D | "Set IP Address" Button   | To activate a new IP assignment, click this button.                                                                                                    |
| Ε | 'Save IP Address' Button  | To save IP-Address in the Flash Memory.                                                                                                    |
| F | 'Go to Home Page' Button  | To launch FlexWATCH <sup>™</sup> Web browser and start other configuration through Administration page.                                                                                                |
| G | 'Telnet to System' Button | To guide you Telnet mode for Advanced<br>Configuration.                                                                                                    |
| Н | Result window             | Show the result of IP assignment. If failed, try again from the start or use other configuration method                                                                                                |

- Input the Serial No. (MAC address) and Select "WAN port". Please disregard LAN port.
- 4) Input the IP address, which will be assigned to the system.
- 5) Click "Set IP Address" button to save the above configuration.
- 6) Check whether message type is correctly appeared on Result window as below.

| Set Server IP Address                                                                                                 |                            |
|----------------------------------------------------------------------------------------------------|----------------------------|
| ARP: Adding static entry to ARP table<br>Ping: Trying ping 10.10.225.100<br>ARP: Deleting static entry from ARP table | [ OK ]<br>[ OK ]<br>[ OK ] |

7) If message come up as below, IP address setting has been failed.

| Set Server IP Address                     |            |
|-------------------------------------------|------------|
| ARP: Adding static entry to ARP table     | [ OK ]     |
| Ping: Trying ping 10.10.225.100           | [FAILED]   |
| Please check whether IP address and MAC   | address is |
| valid.                                    |            |
| Then, please retry again.                 |            |
| ARP: Deleting static entry from ARP table | [ OK ]     |

- If IP address setting is failed, please check whether correct IP/MAC address is entered.

And try again with correct IP/MAC address, or please use HyperTerminal method.

- If the above result is O.K., follow the next step to finish Network Configuration.

- 8) Click "Save IP Address" button to save IP-Address in the Flash Memory.
- 9) Click "Go to Home Page" button to access to FlexWATCH<sup>™</sup> Web browser.
- **10)** For server configuration, click "**Admin**" Icon and Input User ID and Password (Factory default is **root : root**) to get into configuration mode and then press "OK" button.

# Note

Once you changed the IP address of FlexWATCH<sup>™</sup> NVR server, you need to connect the server with the changed IP address. If you lost the IP address assigned to FlexWATCH<sup>™</sup> NVR server, you need to set-up a new IP address again.

# Note

If IP address set result is failed, please check whether correct IP/MAC address is entered. And try again with correct IP/MAC address, or please use HyperTerminal method.

### 4.3 IP Assignment through Hyper Terminal mode

Microsoft Windows provides Terminal emulation program, namely Hyper Terminal. For HyperTerminal connection, Power, RS-232 Cable and LAN cable must be connected to FlexWATCH<sup>™</sup> server with user's PC. LAN cable is to run Web browser after configuration using HyperTerminal. You can continue below configuration after Network setting, and the next process will be same as using Installation Wizard Program.

- **1)** Link up with the provided serial cable between COM port at FW-5440 and COM1 or COM2 at user's PC.
- 2) Run Hyper Terminal Program on user's PC.

#### Window start> Program> Accessory> Communication> Hyper Terminal

| Ē        | Accessories                       | Þ | (  | Accessibility             | ۲ |    |                                 |   |
|----------|-----------------------------------|---|----|---------------------------|---|----|---------------------------------|---|
| i.       | ATI Multimedia Center             | ₽ | Ē  | Communications            | Þ | ē. | Fax                             | ► |
| <b>_</b> | FwVoyagerSP for Internet Explorer | ► | (  | Entertainment             | Þ | ٩, | HyperTerminal                   |   |
| Õ        | Internet Explorer                 |   | (  | Games                     | Þ | ۲  | Internet Connection Wizard      |   |
|          | Microsoft Access                  |   | (  | Microsoft Script Debugger | Þ | 29 | NetMeeting                      |   |
|          | Microsoft Excel                   |   | (  | System Tools              | ۲ | è  | Network and Dial-up Connections |   |
| 8        | Microsoft FrontPage               |   | 32 | Address Book              |   | 6  | Phone Dialer                    |   |
| C        | Microsoft Outlook                 |   |    | Calculator                |   | (  | HyperTerminal                   | • |

**3)** If Hyper Terminal window come up as below, input HyperTerminal name (ex. Flexwatch) and press 'OK' button.

| Connection Description          |           |          |         | <u>? ×</u> |
|---------------------------------|-----------|----------|---------|------------|
| New Connection                  |           |          |         |            |
| Enter a name and choose a Name: | n icon fo | the conr | ection: |            |
| FW-5440                         |           |          |         |            |
| Icon:                           |           |          |         |            |
|                                 | MC        | <b>8</b> | ß       | 2          |
|                                 |           | OK       | Car     | ncel       |

4) Select the connected COM port with serial cable and press OK button.

| Connect To 🤗 🗙                                            |
|-----------------------------------------------------------|
| <b>e</b> Fw-5440                                          |
| <u> </u>                                                  |
| Enter details for the phone number that you want to dial: |
| Country/region: Korea (Republic of) (82)                  |
| Area code: 7                                              |
| Phone number:                                             |
| Connect using: COM1                                       |
| OK Cancel                                                 |

5) When 'Port Settings' window show up, input each values from the table below.

| COM1 Properties  |                  | <u>?</u> × |
|------------------|------------------|------------|
| Port Settings    |                  |            |
|                  |                  |            |
| Bits per second: | 115200           |            |
|                  |                  |            |
| Data bits:       | 8                |            |
| Parity:          | None             |            |
| Chan bite:       |                  |            |
| Stop bits.       | <u> </u>         |            |
| Flow control:    | None             |            |
|                  |                  |            |
|                  | Restore Defaults |            |
|                  |                  |            |
| <u> </u>         | K J Lancel Ap    | ply        |

| Serial Port Settings | Value  |
|----------------------|--------|
| Bits per Second      | 115200 |
| Data bits            | 8      |
| Parity               | None   |
| Stop bits            | 1      |
| Flow control         | None   |
|                      |        |

6) After setting Hyper Terminal, press Enter key several times and then you can see messages as below. Input Login ID and Password. (Factory defaults for Admin ID and Password are root/root.)

| Seyeon Tech Co., Ltd. 2001-2003<br>Linux Kernel 2.4.20-syl1 |
|-------------------------------------------------------------|
| FlexWATCH login:                                            |

7) If you correctly input ID and Password, '**bash#**' prompt will show up as below.

| FlexWATCH<br>Password:     | l login: <i>root</i>                       |  |
|----------------------------|--------------------------------------------|--|
| SYSTEM<br>VERSION<br>MODEL | : FlexWATCH<br>: 3.0.040827<br>: FW-5440-B |  |
| login[504]:<br>bash#       | root login on `ttyS0'                      |  |

8) Input 'netconfig eth1 IP SubnetMask Gateway', and press Enter key as below.
 (e.g. bash# netconfig eth1 10.10.222.30 255.255.0.0 10.10.1.1)

| bash#                                                   |
|---------------------------------------------------------|
| bash# netconfig eth1 10.10.222.30 255.255.0.0 10.10.1.1 |
| Your network configuration was changed.                 |
| Shutting down interface ppp2 [ OK ]                     |
| Shutting down interface ppp1 [ OK ]                     |
| Shutting down interface eth1 [ OK ]                     |
| Shutting down interface eth0 [ OK ]                     |
| Disabling IPv4 packet forwarding [ OK ]                 |
| Setting network parameters [ OK ]                       |
| Bringing up interface lo [ OK ]                         |
| Bringing up interface eth0 [ OK ]                       |
| Bringing up interface eth1 [ OK ]                       |
| Bringing up interface ppp1 [ OK ]                       |
| Your new network configuration was applied.             |
| bash#                                                   |

'Eth1' is to set up IP at 'WAN Port'.

If you type in ethO, it will set up IP at 'LAN Port'.

9) To check whether your Network configuration is correctly applied or not, press 'ifconfig' command, then following messages will show up. On the second line of the 'eth1' message, you can check the assigned IP and Mask values. Gateway value is not seen here. If the values are different from what you want to set-up, try again the Network configuration from step 8).

| Bash# ifconfig |                                                              |  |  |  |  |
|----------------|--------------------------------------------------------------|--|--|--|--|
| eth0           | Link encap:Ethernet HWaddr 00:30:6F:48:64:86                 |  |  |  |  |
|                | inet addr:10.20.30.40 Bcast:10.20.30.255 Mask:255.255.255.0  |  |  |  |  |
|                | UP BROADCAST RUNNING MULTICAST MTU:1500 Metric:1             |  |  |  |  |
|                | RX packets:0 errors:0 dropped:0 overruns:0 frame:0           |  |  |  |  |
|                | TX packets:0 errors:0 dropped:0 overruns:0 carrier:0         |  |  |  |  |
|                | collisions:0 txqueuelen:100                                  |  |  |  |  |
|                | Interrupt:9                                                  |  |  |  |  |
| eth1           | Link encap:Ethernet HWaddr 00:30:6F:48:E4:86                 |  |  |  |  |
|                | inet addr:10.10.222.30 Bcast:10.255.255.255 Mask:255.255.0.0 |  |  |  |  |
|                | UP BROADCAST RUNNING MULTICAST MTU:1500 Metric:1             |  |  |  |  |
|                | RX packets:1453 errors:0 dropped:0 overruns:0 frame:0        |  |  |  |  |
|                | TX packets:62 errors:0 dropped:0 overruns:0 carrier:0        |  |  |  |  |
|                | collisions:0 txqueuelen:100                                  |  |  |  |  |
|                | Interrupt:10 Base address:0x2100                             |  |  |  |  |
| lo             | Link encap:Local Loopback                                    |  |  |  |  |
|                | inet addr:127.0.0.1 Mask:255.0.0.0                           |  |  |  |  |
|                | UP LOOPBACK RUNNING MTU:16436 Metric:1                       |  |  |  |  |
|                | RX packets:309 errors:0 dropped:0 overruns:0 frame:0         |  |  |  |  |
|                | TX packets:309 errors:0 dropped:0 overruns:0 carrier:0       |  |  |  |  |
|                | collisions:0 txqueuelen:0                                    |  |  |  |  |

**10)** Input '**savecfg**' command to save the changed configuration to Flash Memory. And Input '**reboot**' command to reboot the system.

| bash#                                                  |  |
|--------------------------------------------------------|--|
| bash# <mark>savecfg</mark>                             |  |
| Saving a current config to flash memory                |  |
| [ OK ]                                                 |  |
| Updated flash                                          |  |
| bash#                                                  |  |
| bash#                                                  |  |
| bash# reboot                                           |  |
|                                                        |  |
| Broadcast message from root (ttyp0) Mon Sep 6 19:28:51 |  |
| 2004                                                   |  |
|                                                        |  |
| The system is going down for reboot NOW !!             |  |
| bash#                                                  |  |

# Live view

Once IP assignment is finished and external FlexWATCH<sup>™</sup> network Camera or video server is registered in the FW-5000 server, you can view live video from network camera or video server through standard web browser such as MS Internet Explorer.

# Note that to view live from external FlexWATCH<sup>™</sup> network Camera or video server, Rx Module registration must be done beforehand.

Live view for the external FlexWATCH<sup>TM</sup> network camera or video server registered in the NVR server can be viewed through Microsoft Internet Explorer only.

| Viewing mode          | Operation System | Web browser            |
|-----------------------|------------------|------------------------|
| Simple view (ActiveX) | MS Window        | Internet explorer only |

# 1 Live view program installation

Small ActiveX components should be automatically installed or manually installed in the client PC to view live if Client PC use Internet explorer on the MS Window.

When the client pc is connected to internet, ActiveX components will automatically downloaded and installed in the view PC if you accept to download and install

[FlexWATCH<sup>™</sup> Simple Viewer control] program

- 1) Click "Live view" tab in the web browser
- 2) Click "Yes" button when security Warning panel come up
- **3)** Then, live view will be displayed

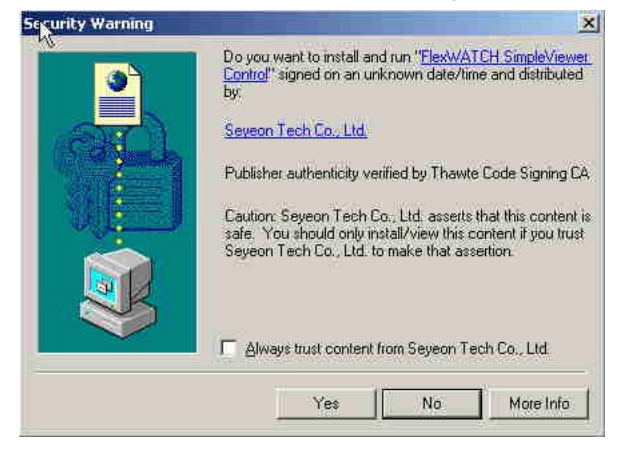

When the Client pc is not connected to internet, you need to manually install ActiveX components in your viewing PC.

- Insert the product CD in your PC
- Select "FlexWATCH Simple Viewer control" program

## Application idea

ActiveX based SDK is provided for software developers so that application program developers can easily utilize digital video from FlexWATCH<sup>™</sup> server for his own video application.

# 2 Live View page guide

Live video from registered FlexWATCH<sup>™</sup> network camera or video server can be seen through FW-5000 web page.

Note that control for networked FlexWATCH<sup>™</sup> network camera or video server can not be done through web. Only live view is possible. In other word, PTZ, Voice, Relay output device connected to registered FlexWATCH<sup>™</sup> network camera or video server can not be controlled this simple viewer page.

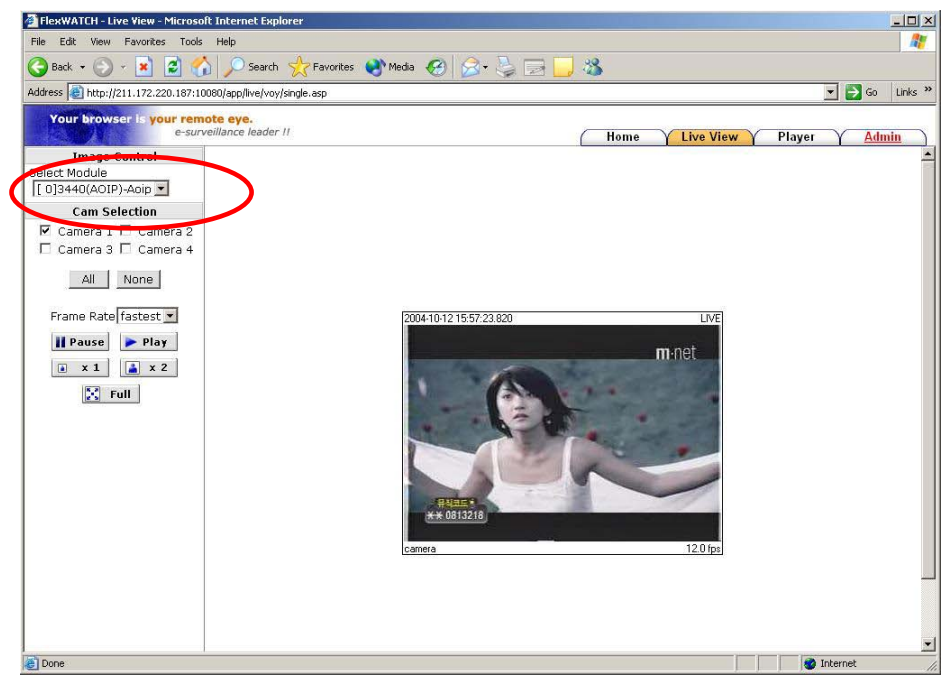

#### Select Module :

Once FlexWATCH<sup>™</sup> network camera or video server is registered in the NVR server

through Rx Module registration process, list of server will be shown in the Selected module column as a Server module. Note that only cameras connected to the selected module can be displayed one at a time.

#### Cam Control :

By checking the camera you can get any number of camera displayed on the same screen. Camera 1, 2, 3, 4 and all cameras can be displayed together.

#### Sequence :

To view camera selected camera sequentially.

#### Frame rate :

You can adjust display frame rate by control Frame rate option

#### Display size :

X1 for Real size, x2 for double size and Full screen mode is supported.

# **System Configuration**

System configuration is to set up basic functions which helps you properly run and manage the system. It is highly recommended to set up the configuration before any other configurations. Following functions are provided in the System configuration mode.

- System name and Info
- System Administration account set up
- System access level setting
- Serial port configuration (Modem or Console device connection)
- RX Module Registration

# **1** System Information

System information is very important one

Following menu will be provided

| Server Name   | User definable and Identifier of the system when the system is    |  |  |  |  |
|---------------|-------------------------------------------------------------------|--|--|--|--|
|               | accessed by third party program such as NDVR software.            |  |  |  |  |
| Serial Number | Product serial number. This information must be submitted for RMA |  |  |  |  |
|               | or Warranty claim                                                 |  |  |  |  |
| Model         | This information also needs to be submitted for technical support |  |  |  |  |
|               | request                                                           |  |  |  |  |
| Version       | System firmware version. This information also needs to be        |  |  |  |  |
|               | submitted for technical support request                           |  |  |  |  |

# 2 Date & Time

**Date & time is very** important factor to trigger any service at the right time such as FTP, e-Mail, Alarm notification etc. **If Date & time is not correctly set up in the system**, **any service which will be triggered by schedule will be not done correctly.** 

Also Server Date & time info will be displayed on the image. If you need to display correct time, please set up more accurate time information.

### 2.1 Date & Time in the server clock

Date & time can be set up in the real time clock built in the server. Simple set up Date & Time info in the Date & Time configuration field.

1) Go to Date & Time setup menu in the System configuration section of Admin mode

2) Set the correct time and click "Apply" button

### 2.2 Date & Time using NTP server

If multiple servers are installed over the network and controlled by client program and synchronized time info is required, use NTP(Network Time Protocol) option.

- 1) Go to [NTP setup] menu in the Network configuration section of Admin Mode
- 2) Type in NTP server name or use default NTP time server, **ntp.ewha.net**, if you do not know any NTP time server available in your area.

# Note

NTP time server provide exact time wherever it is located.

- 3) Enable the service and select Time Zone where the FlexWATCH<sup>™</sup> server is located (not user's viewing pc area)
- **4)** Type in NTP time server info.

# **3** Admin Password Setup

System administration Menu is user definable. It is highly recommended to change default Admin Password to prevent any unwanted server control by any other person.

# Please note followings

- A. Factory default admin ID is root and Password is root (Case sensitive)
- B. Admin ID(root) is not user definable and unchanging
- A. Only Admin Password is user definable

# 4 Access Control and User registration

Access permission is to set up user account for the system access. Through this configuration you can create multiple user account with **different control authority for each camera** and edit or delete user account.

### Following features are provided by this mode

- A. Option to allow system access without system Login ID & PW
- B. Channel based different user account creation
- C. Different control authority for Video, PTZ, Audio, and relay output device

control

### 4.1 Full Access

To allow **system access by anyone** who know the IP address. PTZ, Audio and Relay output device can be controlled by anyone. Thus, if security for video is important, it is higher recommended to user limited access mode below

### 4.2 Limited Access and User registration

This is to limit server access to the authorized user only. Through this mode, you can create multi level access account for each camera, not system level, with different control authority.

Once Limited Access option is selected, User registration should be followed to effectively use Limited Access function.

# Application Tips

If servers are accessed and controlled by third party application program and if you want to give different control authority for each camera to different application program, you can give different access and control authority for PTZ, Audio, Relay output device control for specific camera by creating different User account in the server.

Following is step for Limited access account for each camera.

- 1) Select [Limited Access] option in the Access Permission menu
- 2) Click [Apply] button
- 3) Click [user registration] menu in the System configuration section of Admin window
- 4) Fill out the column provided such as User name, ID & Password
- **5)** Select the Camera module for which you would like to give permission and check control item such as Alarm control, PTZ, and Audio control.

Note default VS Module ID is 0 and only Default VS Module ID is workable.

#### User Registration (Add)

|                  |                  | A   | dd 💿   |            | Edi   | t 🔿    | Delete           | 0              |                                                                                                    |  |
|------------------|------------------|-----|--------|------------|-------|--------|------------------|----------------|----------------------------------------------------------------------------------------------------|--|
| Name             |                  |     |        | FlexWATCH  |       |        |                  |                |                                                                                                    |  |
| User ID          |                  |     |        | guest      |       |        |                  |                |                                                                                                    |  |
| Password         |                  |     |        |            | ••••  |        |                  |                |                                                                                                    |  |
| Confirm password |                  |     |        |            | ••••• |        |                  |                |                                                                                                    |  |
|                  | 3                | Sys | stem I | Res        | sourc | e Acce | ess Permi        | ssion          |                                                                                                    |  |
| 0                | Full Access      |     |        |            |       |        |                  |                |                                                                                                    |  |
| 0                | No Access        |     |        |            |       |        |                  |                |                                                                                                    |  |
| ۲                | Selective Access |     |        |            |       |        |                  |                |                                                                                                    |  |
| Enable           | VS Module ID     |     |        | Camera No. |       |        | Alarm<br>Control | PTZ<br>Control | Audio<br>Control                                                                                                    |  |
|                  |                  | D   | ~      |            | 0     | ~      |                  |                |                                                                                                    |  |
|                  |                  | D   | ~      | ľ          | 1     | ~      |                  |                | <ul> <li>Image: A start of the start of the start of</li></ul> |  |
|                  |                  | D)  | ~      |            | 2     | *      |                  |                |                                                                                                    |  |
|                  |                  | D   | ~      |            | З     | ~      |                  |                |                                                                                                    |  |
|                  |                  |     | ~      |            | 0     | 14     |                  |                |                                                                                                    |  |
|                  | j.               | 3   | ~      |            | 0     | X      |                  |                |                                                                                                    |  |

**Notice** : The User ID & Password must be alpha-numeric, within 31 charecters. Different control authority for Camera,Alarm,PTZ and Audio control can be given to respective user. Check appropriate box to give control authorizty.

Apply

Back

#### Full Access :

If full access is selected, any body can access the server and control the video.

#### No Access :

This is to temporally restrict camera access by specific user without delete user account

to temporally block access to the camera.

V

#### Selective Access:

This is to set up control authority for the respective or all camera.

**VS Module ID** is  $FlexWATCH^{TM}$  server ID which is recognized by the server. Default # is 0.

Please disregard other VS Module ID appeared in the drop down menu. Other module numbers is for future use which is not currently workable.

**Camera number** start from 0 which is the first camera connected to BNC connect #1. Thus,  $4^{TH}$  camera can be Camera# 3 in this menu.
## **5** Frame rate control

Maximum Video frame rate which sever can transmit over the IP network can be set up through Frame rate control option. Through this maximum frame rate control option, user can limit network bandwidth consumption by video transmission.

**1)** Go to [Access Control] option in the system configuration menu in the Admin page.

2) Set up Maximum frame rate. Following table could be an example.

File size is variable depending on the complexity of the scene. Thus, it hard to get exact and fixed number of file size.

## Access Control Configuration

#### Access Permission

• Full Access (View and control camera & voice without permission)

C Limited Access (In accordance with an user's permission.)

#### Frame Rate Control

Maximum Frame Rate 30 fps 💌

| Back | Apply |
|------|-------|
|      |       |

#### Frame rate requirement

| Format | Decolution | Average File | Required | d Bandwidth |
|--------|------------|--------------|----------|-------------|
| Format | Resolution | size         | 10FPS    | 25FPS       |
|        | 176X112    | 3KBps        | 240K bps | 600K bps    |
| NTSC   | 352X240    | 8KBps        | 640K bps | 1.6M bps    |
|        | 704X480    | 20KBps       | 1.6M bps | 4M bps      |
|        | 173X114    | 4KBps        | 320K bps | 800K bps    |
| PAL    | 352X 288   | 10KBps       | 800K bps | 2.0M bps    |
|        | 704X 576   | 25KBps       | 2M bps   | 5M bps      |

\* Above file size table is average file size manufacture got from the lab test.

Formula to calculate required Bandwidth File Size x FPS X 8 bits

3) Click [Apply] button

## 6 Rx Module Registration

Video proxy function is supported by NDVR server such as FW-5440 and FW-5000 servers. By registering networked FlexWATCH<sup>™</sup> network camera or video server into NDVR server, video recording can be done in the NDVR server and live view can be accessed through NDVR server web page which means user does not need to separately run web browser to view live view from respective cameras from FlexWATCH<sup>™</sup> video servers.

Rx module registration is to set up the FlexWATCH<sup>™</sup> server to communicate with FW-5440 or FW-5000 NDVR server. When TX module is enabled at the FlexWATCH<sup>™</sup> server, RX module at NDVR server side should also be enabled as well.

## 6.1 Rx Module Connection type

More than anything else connection type must be decided to set up the configuration. Depending on which connection type is set up, TX module registration will be decided.

4 different modes are provided as a connection type. Depending on which device tries to establish the connection to the other party, the connection type will be decided.

| Connection Type      | <ul> <li>C Active (Static IP)</li> <li>C Using AOIP™ Server</li> <li>C Local (Built-in)</li> <li>C Passive</li> </ul> |
|----------------------|----------------------------------------------------------------------------------------------------|
| Active Mode : NDVR s | server tries to establish connection to FlexWATCH <sup>™</sup> server.                                                |

When Active mode, FlexWATCH<sup>TM</sup> server must be set up as Passive mode Using AOIP server : FlexWATCH<sup>TM</sup> server is connected to AOIP server which is IP gateway for Dynamic IP users.

Local(Built-in) : Not user definable.

**Passive Mode** : FlexWATCH<sup>™</sup> server tries to establish connection to NDVR server When Passive mode, FlexWATCH<sup>™</sup> server must be set up as Active mode

Following is recommended setting guide for TX and RX module for FlexWATCH<sup>™</sup> server

| Video server (TX module) |                             | NDVR               | Server (RX module)          |
|--------------------------|-----------------------------|--------------------|-----------------------------|
| Connection<br>type       | Network environment         | Connection<br>type | Network environment         |
| Passive                  | WAN Network (Global Static) | Active             | LAN network (Private)       |
| Passive                  | LAN Network (Private)       | Active             | LAN Network (Private)       |
| Passive                  | LAN or WAN with AOIP        | Using AOIP         | LAN or WAN network          |
|                          | server connection           | server             |                             |
| Active                   | LAN Network (Private)       | Passive            | WAN network (Global Static) |
| Active                   | WAN Network (Global Static) | Passive            | WAN Network(Global Static)  |

and NDVR depending on the network environment

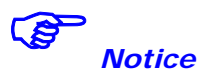

- If you do not connect it FlexWATCH<sup>™</sup> server to NDVR server, do not set TX module configuration
- Once Tx Module configuration is done, set up RX module configuration in the NDVR server as well
- 1) Click RX Module registration menu in the System configuration mode of Admin window.
- 2) Select Server module to register.

| VS Module ID    | Name       | Connection Type | IP Address   | MAC Address       |
|-----------------|------------|-----------------|--------------|-------------------|
| Server Module 0 | 3440(AOIP) | AOIP            | _            | 00-30-6F-81-01-AA |
| Server Module 1 |            | Not Used        | _            |                   |
| Server Module 2 |            | Not Used        | 123          |                   |
| Server Module 3 |            | Not Used        | _            |                   |
| Server Module 4 |            | Not Used        |              |                   |
| Server Module 5 |            | Not Used        | _            |                   |
| Server Module 6 |            | Not Used        | <u> 1</u> 28 |                   |
| Server Module 7 |            | Not Used        |              |                   |
| Server Module 8 |            | Not Used        | -            |                   |

Depending on the camera or video server model up to 6cameras can automatically registered in the NDVR server by registering each server module.

# Note

Up to 16 cameras can be registered in the NDVR server. If the number is higher than this,

no performance stability can be guaranteed.

3) Select "Enable" option and type in the right information in the each filed.

| VS Module ID 1                     | Enable C Di                                                                                                | sable        |          |              | 2228 |
|------------------------------------|----------------------------------------------------------------------------------------------------|--------------|----------|--------------|------|
| Connection Type                    | <ul> <li>Active (Static II</li> <li>C Using AOIP™S</li> <li>Local (Built-in)</li> <li>C Passive</li> </ul> | P)<br>Gerver |          |              |      |
| Name                               | FW-3440                                                                                                    |              |          |              |      |
| Model                              | Select Model                                                                                               | -            |          |              |      |
| IP Address                         | Select Model                                                                                               |              |          | VC Medule ID |      |
| MAC Address                        | FW-1200 Series                                                                                             | 2            | 120      | VS MODUle ID | 10 🔳 |
| NVCP Port<br>(Destination Tx Port) | FW-1400 Series<br>FW-3100 Series<br>FW-3200 Series                                                         | 200,         | ~ upto i | 65535)       |      |
| NVCP Password                      | FW-3400 Series                                                                                             |              |          |              |      |
| Confirm Password                   | FW-3600 Series<br>FW-3800 Series<br>FW-4200 Series<br>FW-4600 Series                                       |              | 1        |              |      |

**Connection type** : Select the right connection type.

Name : Type in user defined name of Server module.

**Model** : Select the right type of series of model. No specific model can be selected.

Note that some series of model is not available right now such as 4200,4600,5800,. etc.

Following is information about the series of FlexWATCH<sup>™</sup> Models.

**FW-1100 Series** = FW-1100, FW-1110L, FW-1110LW, FW-1110, FW-1110D, FW-1110W, FW-1150, FW-1160, FW-1160E, FW-1160S, FW-1160SE.

- **FW-1200 Series** = FW-1200
- FW-1400 Series = FW-100A
- FW-3100 Series = FW-200A
- **FW-3200 Series** = FW-3210
- **FW-3400 Series** = FW-3400,3440
- FW-3600 Series = FW-500A

**FW-5400 Series** = FW-5440

**VS Module ID**: Select "0" for any selected Video Server module, number 1 ~ 15 is for video expansion in each video server in the future expansion.

**NVCP Port** : Type in NVCP port number configured in the network camera or video server.

**NVCP Password :** It is security feature reside in the  $FlexWATCH^{TM}$  server which authenticate server access by RX module (FW-5440 or 5000 NDVR server) to  $FlexWATCH^{TM}$  server. Once NVCP Password is configured, that password must be set up in the NDVR server to get video from  $FlexWATCH^{TM}$  server. Otherwise, no video connection can be established between NDVR and  $FlexWATCH^{TM}$  server .

**4)** Once configuration is done, click "Apply" button.

## 6.2 Rx Module Registration Example

Some of configuration example for Rx Module Registration is provided to get more clear idea about Rx Module Registration.

## 6.2.1 Active Mode

Following is captured setting when the server is configured as Active.

|                                    | RX module Registration                                                                  |
|------------------------------------|-----------------------------------------------------------------------------------------|
| VS Module ID 1                     | • Enable • Disable                                                                      |
| Connection Type                    | <ul> <li>C Using AOIP™ Server</li> <li>C Local (Built-in)</li> <li>C Passive</li> </ul> |
| Name                               | FW-3440                                                                                 |
| Model                              | FW-3400 Series 💌                                                                        |
| IP Address                         | 192.168.1.10                                                                            |
| MAC Address                        |                                                                                         |
| NVCP Port<br>(Destination Tx Port) | 50200 (Default:50200, ~ upto 65535)                                                     |
| NVCP Password                      | ****                                                                                    |
| Confirm Password                   | ****                                                                                    |

#### Rx Module Registration

IP address of Vs Module(Network camera or video server) should be static and NVCP

port and Pass word must correctly be configured.

#### Following is captured setting of TX module configuration in the FW-3440.

| Tx Module <b>0</b>                 |                                |
|------------------------------------|--------------------------------|
| Connection Type                    | • Passive C Active(Static IP)  |
| IP Address                         |                                |
| NVCP Port<br>(Destination Rx Port) | (Default:50100, ~ up to 65535) |
| VS Module ID                       |                                |

Tx Module Registration

# Note

NVCP port should be open to communicate with NDVR Server, when the FlexWATCH<sup>™</sup> server is programmed to be Passive mode.

## 6.2.2 Passive Mode

#### Following is captured setting when the server is configured as Passive mode. Rx Module Registration

|                                    | 25                                                                                                    |              |
|------------------------------------|----------------------------------------------------------------------------------------------------|--------------|
| VS Module ID 1                     | Enable C Disable                                                                                                    |              |
| Connection Type                    | <ul> <li>○ Active (Static IP)</li> <li>○ Using AOIP™ Server</li> <li>○ Local (Built-in)</li> <li>⊙ Passive</li> </ul> |              |
| Name                               | FW-3440                                                                                                    |              |
| Model                              | FW-3400 Series 💌                                                                                                    |              |
| IP Address                         |                                                                                                    |              |
| MAC Address                        | 00 - 30 - 6f - 00 - 13 - xx                                                                                           | VS Module ID |
| NVCP Port<br>(Destination Tx Port) | (Default:50200, ~ upto 65                                                                                             | ;535)        |
| NVCP Password                      | ***                                                                                                    |              |
| Confirm Password                   | ***                                                                                                    |              |

Back Save

**MAC address of Vs Module(Network camera or video server)** should be type in to authenticate access by  $FlexWATCH^{TM}$  server. If MAC Address is not for the selected model, no connection can be established.

NVCP Password for FlexWATCH<sup>™</sup> server must correctly be configured.

Following is captured setting of TX module configuration in the FW-3440, when it is set up as Active mode.

-

#### **Tx Module Registration**

| Tx Module <b>0</b>                 | 💿 🖸 Enable 🔿 Disable                 |
|------------------------------------|--------------------------------------|
| Connection Type                    | C Passive  • Active(Static IP)       |
| IP Address                         | 192.168.1.20                         |
| NVCP Port<br>(Destination Rx Port) | 50100 (Default:50100, ~ up to 65535) |
| VS Module ID                       | 0 •                                  |

# Note

**NVCP port at NDVR server side should be opened to internet so that FlexWATCH<sup>TM</sup> server** can connect the NDVR server. If NDVR and FlexWATCH<sup>TM</sup> server is in the LAN network, user does not need to configure NVCP port. But if either of them is in the WAN network, NVCP port must be opened to internet so that video can be transmitted to NDVR server.

## 6.2.3 Using AOIP server

#### Following is captured setting when the server is configured as Passive mode.

|                                    | ?                                                                                                    |
|------------------------------------|----------------------------------------------------------------------------------------------------|
| VS Module ID 1                     | • Enable • Disable                                                                                                    |
| Connection Type                    | <ul> <li>○ Active (Static IP)</li> <li>④ Using AOIP™ Server</li> <li>© Local (Built-in)</li> <li>○ Passive</li> </ul> |
| Name                               | FW-3440                                                                                                    |
| Model                              | FW-3400 Series 💌                                                                                                    |
| IP Address                         |                                                                                                    |
| MAC Address                        | 00 - 30 - 6f - 00 - 30 - xx                                                                                           |
| NVCP Port<br>(Destination Tx Port) | (Default:50200, ~ upto 65535)                                                                                         |
| NVCP Password                      | ****                                                                                                    |
| Confirm Password                   | ****                                                                                                    |

**Dy Module Dedictration** 

MAC address of Vs Module(Network camera or video server) should be type in to authenticate access by FlexWATCH<sup>™</sup> server. If MAC Address is not for the selected model,

no connection can be established.

NVCP Password for FlexWATCH<sup>™</sup> server must correctly be configured.

## Following is captured setting of TX module configuration in the FW-3440.

#### **Tx Module Registration**

| Tx Module <b>0</b>                 | • Enable • O Disable           |  |
|------------------------------------|--------------------------------|--|
| Connection Type                    | Passive O Active(Static IP)    |  |
| IP Address                         |                                |  |
| NVCP Port<br>(Destination Rx Port) | (Default:50100, ~ up to 65535) |  |
| VS Module ID                       |                                |  |

FlexWATCH<sup>™</sup> server should be configured as Passive Mode.

# **Network Configuration**

NDVR Server, FW-5440 and FW-5000, has two different LAN card **(WAN Port and LAN Port)** and has built-in router so that external FlexWATCH<sup>™</sup> network camera or video servers can be installed under the NDVR server network. This option is very useful when user want to install more than 1 network camera or video server on the single WAN network and selectively view all camera thorough NDVR server web page.

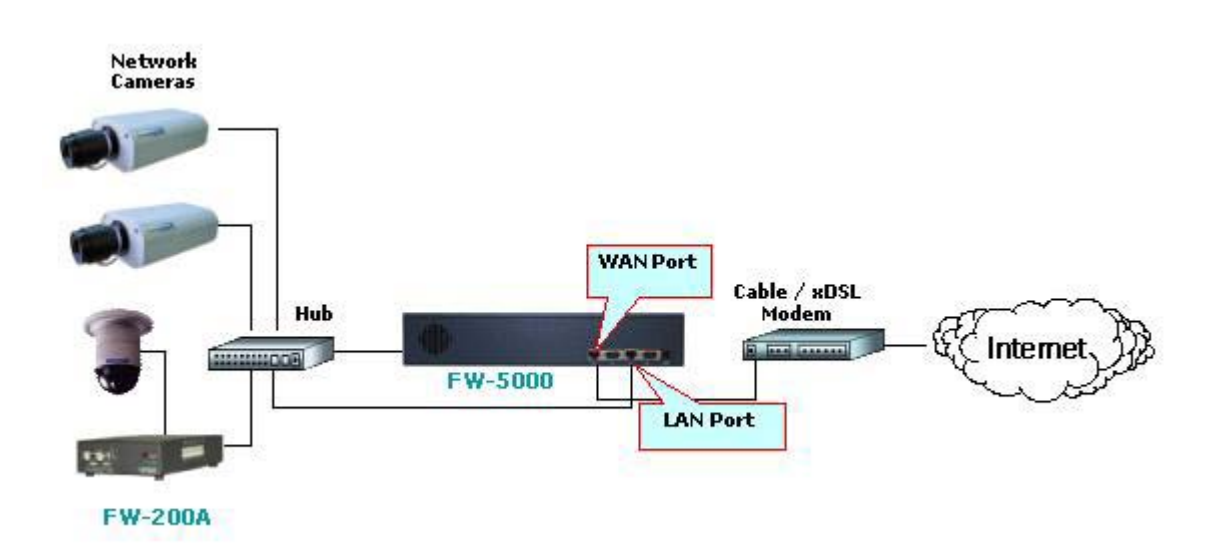

## **1** Network Configuration

Network Configuration is to set up the system to connect to external network such as LAN or WAN (Cable Modem, xDSL Modem, Leased Line,. Etc) Static IP, DHCP Client and PPPoE options are provided.

Please make sure that LAN cable from LAN, Cable Modem, xDSL Modem, Leased Line is connected to the WAN port of DVR server.

## 1.1 Static IP

This is to assign Static IP in the NDVR server. Once IP assignment is done, server can be accessed through TCP/IP network.

#### Network Configuration : Static IP

To set up IP address which is accessiable from the internet or Intranet. Please make sure network cable from DSL/Cable modem or LAN network is connected to the  ${\bf WAN}\ port$  of the server.

| IP Address | 10.10.215.116 |   |
|------------|---------------|---|
| Netmask    | 255.255.0.0   | ] |
| Gateway    | 10.10.1.1     | ] |
| DNS1       | 168.126.63.1  | ] |
| DNS2       | 168.126.63.2  | ] |

## 1.2 DHCP Client

This setting is recommended when the server is installed under DHCP environment in the LAN or Cable modem, xDSL Modem which provides PPPOA type service.

We recommend you to use DHCP option when the server is directly connected to Cable modem only.

 Network Configuration : DHCP Client

 To set up IP address which is accessiable from the internet or Intranet.

 Please make sure network cable from DSL/Cable modem or LAN

 network is connected to the WAN port of the server.

 Static IP O
 DHCP Client 

 DNS1
 168.126.63.1

 DNS2
 168.126.63.2

 Back
 Apply

 Reset

#### 1.2.1 How to access the server under DHCP environment

Once DHCP is enabled, there is no way for the user to know which IP is assigned to the server from the server web page. Following is guide how to get to know IP address of the server.

Once DHCP is enabled, there is not other setting to be changed in the network works configuration except DNS info, if required.

#### 2.1.1.1 IP notification by E-mail service

You can receive IP address of the server through e-mail from the server, when the server is connected to DHCP server. Please do not enable DHCP client feature till you open a way to receive or get IP address of server.

- 1) Check whether you are in the DHCP environment before starting set-up.
- 2) Go to [Network Status Notify] menu in the network configuration mode
- **3)** Set up e-mail account through which you would like to get IP address information when the server is set up DHCP Client.

#### Network Status Notification

| Mail Notification          | 🔘 Enable 💿 Disable |
|----------------------------|--------------------|
| SMTP Server                |                    |
| Authentication Login       | 🔘 Enable 💿 Disable |
| User ID                    |                    |
| Password                   |                    |
| Sender                     |                    |
| Recipient1's Email Address |                    |
| Recipient2's Email Address |                    |
| Recipient3's Email Address |                    |

4) Now go to LAN configuration mode and select DHCP option

#### 2.1.1.1 Server access through AOIP server

Once Server is registered in the AOIP server and DHCP is enabled, you can access the server through AOIP server. IP address of server can be found from AOIP server as well. In this case you do not need to configure e-mail address setting to get IP address from the server.

Please contact your local vendor or manufacture to get more information about AOIP server which is a IP gateway for Dynamic IP user.

## **1.3 PPPoE Configuration**

Some DSL or Cable Modem based ISP provides PPPoE based internet connection service. If FlexWATCH<sup>™</sup> server must directly be connected to the external DSL or Cable modem, PPPoE option must be enabled.

Note that you must open a way to get IP address information, since there is no way you can get to know IP address of the server through web browser when the server is set to PPPoE network. The only way you can get IP address is through e-mail or AOIP server. Please refer to above DHCP client part to set up e-mail and AOIP connection.

#### Network Configuration : PPPoE

To set up IP address which is accessiable from the internet or Intranet. Please make sure network cable from DSL/Cable modem or LAN network is connected to the **WAN port** of the server.

| User ID          | flexwatch    |
|------------------|--------------|
| User Password    | ****         |
| Confirm Password | ****         |
| DNS1             | 168.126.63.1 |
| DNS2             | 168.126.63.2 |

Please contact your local ISP to get User ID and Password for your internet connection. And input the User ID and Password in the option field above.

Note

Once PPPoE is enabled, LAN network setting will be disabled.

## 2 Local Network

Local Network configuration in the NDVR server is to set up separate private network. In this case NDVR server act as a network gateway for local devices connected to the NDVR server. Thus, if you want to configure Network for LAN and WAN network connection, please set up Network Configuration

#### Local Network Configuration

To set up separate private local network under built-in router. IP address is a default gateway for Local network. Please make sure that local hub is plugged into **LAN port** of the server.

| IP Address  | 10.20.30.40        |                  |
|-------------|--------------------|------------------|
| Netmask     | 255.255.255.0      |                  |
| DHCP Server | C Enable 💿 Disab   | ole              |
|             | 10.20.30.60        | ~ 10.20.30.127   |
|             | (Start IP Address) | (End IP Address) |

Seyeon Tech Co., Ltd

IP Address : IP address of this NDVR server which is default gateway for local device.
Netmask : Multiple class of private network can be set up through this Netmask (A class: 255.0.0.0, B class: 255.255.0.0, C class : 255,255,255,0)

**DHCP Server** : NDVR sever act as a DHCP server when it is enabled and IP for local device will automatically assigned. It is highly recommended to disable DHCP option and give static IP address for the local device.

# Please make sure that LAN cable for separate private network is connected to LAN port of the NDVR server

## **3** Port Mapping

Through Port mapping function, FlexWATCH<sup>™</sup> network camera or video server connected to the LAN (separate private network connected to LAN port of the NDVR server) under NDVR server can be accessed from WAN network (Connected to WAN port of the NDVR server).

## Port Mapping

| Service Protocol    | ТСР 💌 | External Port |     |
|---------------------|-------|---------------|-----|
| Internal IP Address |       | Internal Port | Auu |

No Service Protocol External Port Internal IP Address Internal Port

#### Service Protocol :

Select the right protocol type for communication protocol, Most of protocols used for **FlexWATCH<sup>™</sup> network camera or video server such as HTTP, NVCP, NIPP, FTP and Telnet** port is TCP protocol. **UDP protocol is used when the Voice kit (FW-V10s)** is connected the FlexWATCH<sup>™</sup> network camera or video server.

#### External port :

It is a virtual port through which local device (LAN network) can communicate with the device from the WAN network. Assignable rage of Port number is 1~65535. User can

assign any port number with the range. But be sure that the port number is not duplicated by other device as well.

#### Internal port :

It is a port assigned to Local device.

#### Internal IP address :

IP address of local device such as FlexWATCH<sup>™</sup> network camera or video server

Note

FTP (Port#21) and Telnet (Port#23) for FlexWATCH<sup>TM</sup> network camera or video server is not user definable. But HTTP, NVCP, NIPP, UDP port is user definable

## **3.1** Port Mapping Example

Following is an port mapping example which allow user to connect two different FlexWATCH<sup>™</sup> server in the LAN network( Private network) from the WAN network through Web browser(HTTP), Telnet and FTP.

IP Address of 1<sup>ST</sup> FlexWATCH<sup>™</sup> server: 192.168.1.200 IP Address of 2<sup>nd</sup> FlexWATCH<sup>™</sup> server: 192.168.1.201 Internal Web Port:80 for both FlexWATCH<sup>™</sup> server Telnet port : 23 FTP Port: 21

**1)** Click Port Mapping option in the Network configuration menu.

2) Type in the option field

| Service Protocol    | ТСР 🔽         | External Port | 1080 | Add |
|---------------------|---------------|---------------|------|-----|
| Internal IP Address | 192.168.1.200 | Internal Port | 80   | Auu |

**3)** If you want to map Telnet and FTP port, repeat the same procedure.

If you want to add more FlexWATCH<sup>™</sup> server, repeat the same procedure with different port number.

| Serv | vice Protocol    | TCP 1 202     | External Port      | 3080 Add          |
|------|------------------|---------------|--------------------|-------------------|
| Nie  | Comuleo Brotocol | UDP           | Internal ID Addres | cd. Internal Dort |
| NU   | Service Protocol | External Port |                    | ssj milernal Port |
| [1]  | tcp              | 1080          | 192.168.1.200      | 80                |
| [2]  | tcp              | 1023          | 192.168.1.200      | 23                |
| [3]  | tcp              | 1021          | 192.168.1.200      | 21                |
| [4]  | tcp              | 50000         | 192.168.1.123      | 50000             |
| [5]  | tcp              | 2080          | 192.168.1.201      | 80                |
| [6]  | tcp              | 2023          | 192.168.1.201      | 23                |
| [[7] | tcp              | 2021          | 192.168.1.201      | 21                |
|      |                  |               |                    |                   |
|      |                  |               |                    |                   |
|      |                  |               |                    |                   |
|      |                  |               |                    |                   |
|      |                  |               |                    |                   |
|      |                  |               |                    |                   |
|      |                  | Back          | Delete             |                   |

## How to access to the FlexWATCH<sup>™</sup> server

If IP address of NDVR server is 211.177.68.47 and External Port number is 1080, you need to type in NDVR server IP address and External port number in the URL field of web browser so that you can access to the  $1^{st}$  FlexWATCH<sup>TM</sup> server (192.168.1.200). <u>HTTP://211.177.68.47:1080</u>

## **4** Network port configuration

HTTP, NIPP, NVCP and VDCP ports are application port through which video and audio data can be transmitted over the TCP/IP network.

## **Network Ports Configuration**

| HTTP Port    | 8080  | (Default:80, 80 ~ 65535)       |
|--------------|-------|--------------------------------|
| NIPP Port    | 50001 | (Default:50000, 10000 ~ 65535) |
| NVCP-Rx Port | 50101 | (Default:50100, 10000 ~ 65535) |

Back Apply

## 4.1 HTTP port configuration

When you need to change **Default HTTP Port (#80) of the server** to other port for web access, you can change HTTP port. This is very useful when more than one server should be installed behind a router.

By assigning different HTTP port number for each server and configure port forwarding

feature of Router, you can install more than one server behind the router. For more information about this, please contact your local vendor.

## 4.2 NIPP Port

This is port through which archived video can be playback through internet net. If NIPP Port is not open to internet no recorded video can be playback. This port number is user definable.

## 4.3 NVCP –Rx Port

Rx port is a TCP port number through which NDVR server can communicate with  $FlexWATCH^{TM}$  server so that video can be transmitted into NDVR server. This port number is user definable.

NVCP-Rx port must be opened when the NDVR server is to get video from FlexWATCH<sup>™</sup> server through internet in a Passive way (**When RX Module Registration is configured as PASSIVE MODE**). When NVCP port is to be used, you must open TCP port in the router as well.

## **5 WAN Configuration and Application**

Server is designed to make a call to ISP or can receive a call from outside so that server can establish internet connect to send FTP, e-mail or send video & data through PSTN line or other medium. This is best alternative when the broadband internet access is not available.

## 5.1 External Modem connection

Modem has to be connected to AUX Port with RS-232 Serial Cable.

## Serial Ports Configuration

| COM Mode | Console 💌 |  |
|----------|-----------|--|
| AUX Mode | Modem     |  |

- 1) Connect your MODEM and AUX Port at FlexWATCH<sup>™</sup> server with RS-232 Serial cable.
- 2) Go to Admin Menu >> System Configuration >> Serial Ports Configuration
- 3) Select 'Modem' at AUX mode and click 'Apply' button.
- 4) System reboot will be recommended, then click 'Reboot' button.

# **5.2 Application with Dial-in/out feature 5.2.1 Application with Dial-in**

Dial-in is to allow server connection from remote client. This option is useful for the user to connect the server at any time. Especially when the server send e-mail notification for the alarm and user want to check the situation.

## 5.2.2 Application with Dial-out

Server can establish the internet connection through PSTN line and send FTP or e-mail when the alarm condition is triggered by any event.

Following can be done through Dial-out function

- Pre/post alarm image sending through e-mail
- Pre/post alarm image sending to FTP server through FTP function
- Establish connection with AOIP server :

when the event is happened, server can send e-mail notification for the alarm and can keep the connection with AOIP server, not terminating the connection with ISP. Thus, you can quickly connect the server through AOIP server and view live video. **The key benefit** of using AOIP connection is to view live video without making a separate call to FlexWATCH<sup>™</sup> server whenever there is alarm and you can easily access the server. If you are running FW-Manager software, live video will be automatically display on the FWmanager screen when there is any alarm.

## 5.3 Dial Out configuration

This is to set up the system to make a call to ISP when the dial out condition is activated to transmit live video or send e-mail or FTP image.

## 5.3.1 Dial-up through Standard modem

Dial-out through standard PSTN modem is quite common and general.

- **1)** Connect the server to PSTN line through RS-232 cable. Connect the cable to COM Port or server. Use the standard D-Sub 9pin connector provided by PSTN modem.
- 2) Go to [WAN (PPP, Modem, etc)] menu in the Network configuration mode
- 3) Select "PPP client" option and fill out the option field.

| PPP Server 🔘            | PPP Client 💿 |  |
|-------------------------|--------------|--|
| TEL #                   | 01414        |  |
| User ID                 | syta1000     |  |
| User Password           | •••••        |  |
| Confirm User's Password | •••••        |  |
| Default Route           |              |  |
| DNS1                    | 168.126.63.1 |  |
| DNS2                    | 168.126.63.2 |  |

## WAN-Modem : PPP Client (Dial Out)

#### PPP Client :

This means that FlexWATCH<sup>™</sup> server act as client and call out to ISP.\

#### PPP Server :

This means that FlexWATCH<sup>™</sup> server acts as a Server and receive a call from remote user.

#### Tel#, User ID and User password :

ISP phone number and user account for internet connection to ISP.

#### Default Route :

Enable this option. When Dial-out option is selected.

# Note

If you use **external modem**, we recommend '**3COM U.S.Robotics 56K**' external modem for better performance, although FlexWATCH<sup>™</sup> server is designed to flexibly work with different external modem from different manufacturer. If you are to use different external modem from different manufacturer, we recommend you to contact your

distributor or contact <a>sales@flexwatch.com</a> to choose compatible modem.

#### 5.3.2 Dial-Out through Media specific device

Dial-out can be done through specific media which is not standard PSTN such as CDMA modem, GSM or GPRS Modem or any type of wireless modem.

This mode is not for general users. Thus, if you need to connect special modem device, please contact your vendor or manufacturer for more information, <u>sales@flexwatch.com</u>

#### 5.4 Dial-in Configuration

Dial-in is to allow client PC to call into the server and get live video through PSTN line.

Overall configuration is very similar to that of Dial-out configuration. But much more simple than Dial-out.

- 1) Go to [WAN (PPP, Modem, etc)] menu in the Network configuration mode.
- 2) Select "PPP Server". This is to authenticate incoming call to server from remote client.
- 3) Check Authenticate more as none.
- 4) Configure User ID and Password, if you need to set up authenticate mode

#### 5) Click [Apply] button and quit configuration menu.

#### WAN-Modem : PPP Server (Dial In)

| PPP Server          | • F        | PPP Client | 0    |
|---------------------|------------|------------|------|
| Local IP Address    | 192.168    | 3.2.1      |      |
| Remote IP Address   | 192.168    | 3.2.2      |      |
| Authentication Mode | O PAP      | ОСНАР      | NONE |
| User 1              |            |            |      |
| Pass                | ID<br>word |            |      |
| User 2              |            |            |      |
|                     | ID         |            |      |
| Pass                | word       |            | 10   |
| User 3              |            |            |      |
|                     |            |            |      |
| Passy               | word       |            |      |

Local IP address and Remote IP address

Seyeon Tech Co., Ltd

When remote client is connected to the server through modem connection, physical line connection will be done. But no way to view live video unless client run the web browser of the  $FlexWATCH^{TM}$  server.

Local IP address and Remote IP address is virtual IP address which is used at the time of Modem connection only

#### Local IP address :

System default IP address (192.168.2.1) resides in the FlexWATCH<sup>™</sup> server for **modem connection** only. So when you connect the FlexWATCH<sup>™</sup> server from remote PC using dial-up networking and physical connection is made, you need to run your web browser and enter this system default IP address(192.168.2.1) to view live video. You can change this system default IP address as well. But it is recommended not to change system default IP address for modem connection to prevent any possible error.

#### Remote IP address :

IP address which is automatically given to remote client PC by FlexWATCH<sup>™</sup> server when FlexWATCH<sup>™</sup> server is connected by remote client PC using dial-up networking. This IP address (**192.168.2.2**) is for data communication between FlexWATCH<sup>™</sup> server and Remote client PC. So **you do not need to change this IP address**. But if you change default IP address of FlexWATCH<sup>™</sup> server (**192.168.2.1**) for modem connection to different class of IP address, you need to change remote IP address to the same class of IP to match the IP class.

# Note that when Local IP address is change, remote IP address should be changed into the same class of the IP address.

## 6 Network Status Notify

Network Status Notify is to send IP address of FlexWATCH<sup>™</sup> server assigned by DHCP server or ISP to mail recipient.

Network Status Notify option is use when you want to get changed IP address to the server whenever the different IP address is assigned to FlexWATCH<sup>™</sup> server.

Network Status Notify option can be used for following network environment.

• When the server is connected to PSTN Modem connection with Dial-up to ISP by event

- When the DHCP option is selected
- When the PPPoE option is selected
- 1) Go to [Network Status Notify] menu in the network configuration mode
- 2) Set up e-mail account through which you would like to get IP address information when the new IP address is assigned to the server and click "Apply" button

## Network Status Notification

| Mail Notification    |                             |  |
|----------------------|-----------------------------|--|
| SMTP Server          | kornet.net                  |  |
| Authentication Login | • Enable O Disable          |  |
| User ID              | flexwatch                   |  |
| Password             | ***                         |  |
| Sender               | user                        |  |
| 1st Recipient        | user@flexwatch.com          |  |
| 2nd Recipient        |                             |  |
| 3rd Recipient        |                             |  |
| ======= U            | ser-Defined Message ======= |  |
|                      |                             |  |

## 7 Service patch

This is to specify service path through which server can send any information to target device.

- 1) Go to Service path menu in the service configuration mode
- 2) Select "Modem", if any data should be sent through PSTN or external modem device

and click "Apply" button.

| Jervice(Diar-Out) Fat | n |
|-----------------------|---|
| None(LAN)             | 0 |
| Modem                 | ۲ |
| Back Apply            | 1 |

 $\ensuremath{\textbf{LAN}}$  : This is default path the send any data to outside.

**Modem** : when PSTN or other medium than LAN is used to send data to outside. This service port must be checked when any data is to be sent through PSTN or other medium than LAN which is connected to COM port.

# Note

Service patch must be set up and checked before starting WAN configuration to send any data through external PSTN modem connection or equivalent If LAN is to be used, select "None(LAN)" option.

## 8 AOIP Setup

AOIP (Always-On-IP) is a IP gateway through which user can access the FlexWATCH<sup>™</sup> server when it is connected to Dynamic IP address. Thus, if the server should be connected to the Dynamic IP network and you want to view live video from anywhere, it is the right solution for you.

## 8.1 How to use AOIP service

Following is a step you need to take to use AOIP service

- Contact your local vendor or <u>sales@flexwatch.com</u> to get user account for AOIP service.
- Register product in the AOIP server under your account
- Set up your network (Port mapping function of your router)
- Enable AOIP service option in the  $\mathsf{FlexWATCH}^\mathsf{TM}$  server.
- Once things are set up, you can login to AOIP server and connect your FlexWATCH<sup>™</sup> server.

# Note

AOIP is proprietary data service run by FlexWATCH or its business partners around the world. Thus, depending on the country AOIP service can run by your local vendor or master distributor or in some case, you need to user AOIP server run by manufacturer.

More detailed information about how to use can be acquired by contact your local distributor or <a href="mailto:sales@flexwatch.com">sales@flexwatch.com</a>.

## 8.2 AOIP configuration

As described above, once you register product in the AOIP server and Network setting is correctly done to user AOIP function, you need to configure AOIP function in the FlexWATCH<sup>™</sup> server.

- 1) Check the "Enable" option to use AOIP function
- 2) Type in AOIP server address. Either Domain name or IP address can be typed in.
- 3) Select whether to use HTTP or NVCP-TX port. HTTP port must be selected to view

| AOIP Service   | 💿 Enable 🔘 Disable |  |
|----------------|--------------------|--|
| AOIP Server IP | www.aoip.co.kr     |  |
| HTTP Port      | 💿 Enable 🔘 Disable |  |
| NVCP-Tx Port   | 💿 Enable 🔘 Disable |  |

#### AOIP Server IP :

AOIP server IP is subject to change depending on where you are and who is your local distributor, since AOIP server can be run by local distributor in some countries. If there is no local AOIP service available, you can contact manufacturer to use. <u>www.aoip.co.kr</u> is AOIP Service address run by manufacturer.

#### HTTP Port:

This is enable HTTP connect to AOIP server. You must select "Enable" option.

## NVCP-TX Port:

NVCP-Tx Port should be enabled only when video is transmitter to NDVR server such as FW-5440 and FW-5000, or Video proxy server supplied by  $FlexWATCH^{TM}$  server. If not, do not enable this option.

## 9 Network Status

You can see all the network status configured in the system through "**Network st**atus" option. Please Select "Network Status" menu in the Network configuration mode of Admin Window.

#### Network Status

| Common Status     |                      |
|-------------------|----------------------|
| Gateway           | 211.255.36.254       |
| Gateway Device    | eth0                 |
| DNS1              | 168.126.63.1         |
| DNS2              | 168.126.63.2         |
| LAN Status        |                      |
| IP Address        | 211.255.36.142       |
| Netmask           | 255.255.255.128      |
| MAC Address       | 00:30:6F:81:01:AB    |
| PPPoE Status      |                      |
| Connection Status | Link is down         |
| IP Address        |                      |
| Netmask           |                      |
| WAN-Modem Status  |                      |
| Connection Type   | PPP Server (Dial In) |
| Connection Status | Link is down         |
| Local IP          |                      |
| Remote IP         |                      |
|                   |                      |

# **Recording & Playback**

# **1** General Setting for Recording

# **1.1** Hard Disk Configuration 1.1.1 Before Installing HDD

Make sure that system is properly shut down before you install or detach HDD from the server, since there is high possibility that File system may be affected by improper handling of HDD.

Make sure that Jumper of HDD is on **Master position** before you install HDD. Otherwise, HDD will not be recognized by the server. You need to refer to User's Guide of HDD for jumper Setting.

When you use already formatted HDD (Linux file system or FAT32), only the first partition of HDD will be used for recording. However, it is highly recommended to format HDD before you start recording.

## 1.1.2 File System Type

NSS-1016 support either Linux native file system(ext3) and Window FAT 32 and you can select any type you would like to use. After power on, NSS detect the type of HDD file system and use it.

| File System Type               | Description                                                                                                    |
|--------------------------------|----------------------------------------------------------------------------------------------------|
| Linux file system<br>(default) | Minimize any possible file crash in case of sudden power<br>down or inappropriate system down. But user can not read<br>data directly when the recorded HDD cartridge is inserted into<br>desk- top PC with Window OS, since it is Linux file system.                                                                      |
| Window file system<br>(FAT32)  | Windows file system can be read from any Windows O/S,<br>when removal HDD Cartridge is collected from different place<br>and inserted into other Window PC. But high possibility file<br>system can be affected and crashed by sudden power shut<br>down. Thus, not recommended if there is power supply is not<br>stable. |

## 1.1.3 Installation of HDD

NVR server hardware comes with HDD Rack only. Thus, user needs to procure supported

HDD and manually install and format to start recording.

# Please make sure that Network configuration should be done before HDD installation

- 1) Shut down the system by turning off the power
- 2) Remove HDD Rack from the NSS and assemble HDD with HDD Rack
- **3)** Insert the HDD Rack and **lock the HDD Rack** using key lock which come with HDD Rack. If it is unlocked, no recording can be done.
- 4) Turn on the power of NVR server
- **5)** Check out HDD format status by clicking "HDD Information" of HDD configuration menu in the Admin page

#### **HDD** Information

| File System     | Default format                                     |  |
|-----------------|----------------------------------------------------|--|
| Total Disk Size | 230.09 Gb                                          |  |
| Free Disk Size  | 450 Mb                                             |  |
| Usage           | 99.809 %                                           |  |
| Oldest Image    | Tue Aug 31 16:59:10 2004 (2004/ 8/31 07:59:10 UTC) |  |
| Last Image      | Mon Oct 415:17:19 2004 (2004/10/ 4 06:17:19 UTC)   |  |

Detail Stored Image Infomation

# Note

It is highly recommended to procure and use HDD which are tested and approved by manufacturer for its compatibility with NSS. Note that manufacturer can not guarantee its compatibility with other HDD which is not shown below Supported Hard Disk Drive list

Please also note that no HDD from IBM or Western Digital is supported by the NDVR server.

## Supported Hard Disk Drive

| HDD SIZE | Manufacturer | Model Decription                     |  |
|----------|--------------|--------------------------------------|--|
| 30G      | Samsung      | SpinPoint SV3063H/DOM                |  |
| 40G      | Samsung      | SpinPoint SP4002H/DOM                |  |
|          | Seagate      | Barracuda ATA IV ST340016A           |  |
|          | Maxtor       | Fireball 3 2F040J0310201             |  |
| 60G      | Samsung      | SpinPoint SV6003H/DOM                |  |
|          | Seagate      | Barracuda ATA IV ST360021A           |  |
|          | Maxtor       | DiamondMax 16 4R60J0220201           |  |
| 80G      | Samsung      | SpinPoint SP8004H/DOM                |  |
|          | Seagate      | BarracudaATAIV Model ST380021A       |  |
|          | Maxtor       | DiamondMax Plus 9 6Y080L0030413      |  |
| 120G     | Samsung      | SpinPoint SV1204H/DOM                |  |
|          | Seagate      | Barracuda ATA V ST3120023A           |  |
|          | Maxtor       | D540X 4G120J6                        |  |
| 160G     | Maxtor       | DiamondMax Plus 9 6Y160P0060614      |  |
| 250G     | Maxtor       | DiamondMax Plus9, Calypso Quiet (8MB |  |
|          |              | buffer) 6Y060P0 (FDB)                |  |

## 1.1.4 HDD Format

Once you install HDD, you need to format the HDD before start recording.

Two different HDD format option is provided. One is quick HDD format and the other is to check bad sector of HDD.

#### HDD Format

| File System Type | Operault format              |  |
|------------------|------------------------------|--|
|                  | O FAT32 (Windows compatible) |  |
| Format Option    | Check Bad Block              |  |

• File System

Hard Disk format can automatically be done by clicking 'Partition and Format' button. Disk format will completely remove current partition information of the HDD, if any, and make only 1 partition.

Format Option
 When you enable the "Check Bad Block" option, the FlexWATCH™
 check the surface of the HDD for detecting bad blocks.
 If this option is enabled, the format time may be several
 hours depend on the size of the HDD.

Back Partition and Format

## A. Quick HDD Format

If it is brand new HDD and no need to check out bad sector of HDD, simply select the File

System Type and Press "Partition and Format" button.

This option is to reduce HDD format time.

Seyeon Tech Co., Ltd

#### **B. Complete HDD Format**

If the second-hand HDD is to be used for the NDVR server or HDD bad block check up is required for more secure video recording, this option is highly recommended. Simple Check "File system type" and check " Check Bad Block" option and Press "Partition and Format" button.

Note that "Check Bad Block" option take a few hours to complete the task. The bigger the HDD, the longer the HDD format time. Thus, you need to count in the HDD format time before executing this option.

- 1) Click "HDD Format" option in the HDD configuration menu in the Admin page.
- 2) Select file system and click "Partition and Format" button. If may takes 5~10 minutes to complete Disk format if it is 80GB HDD. If Bad Block check is required, check "Check Bad Block" option.
- 3) Check out "HDD Information" and check out HDD status change after HDD format. If still 'None' message, refresh your web browser by press [F5] key on your keyboard or refresh button on web browser menu.

# **Notice**

Only Manufacture tested HDD is recommended for NSS, since NSS does not support any HDD from any manufacturer. Please check available and manufacturer tested HDD List from above.

## 1.2 Recording Mode

Two different recording mode is supported. One is "Circulation" and the other is "Pause at full".

**Circulation mode**: This is to overwrite new image over the old one when the HDD is full. First in, first out based video overwriting will be done.

Pause at Full : This is to stop video recording when the disk is full.

- 1) Go to "Recording mode" menu in the Recording configuration window of Admin page.
- 2) Select the recording mode and click "Apply" button.
- 3) Once recording mode is set up go to "Disk Email Notification" mode to set up Email function for HDD status report.

## **1.3 HDD Status Report**

HDD status can be sent to user defined e-mail account so that user can get HDD status from the server. Disk Full and Periodic status information can be sent to user's e-mail account.

**1)** Go to "**HDD Status Report**" menu in the Recording configuration window of Admin page.

2) Fill out the option field and click "Apply" button

#### HDD Status Report

| Periodic Notification       Image: Construct of the state of the state of the stat | Disk Full Notification |                                         |
|----------------------------------------------------------------------------------------------------|------------------------|-----------------------------------------|
| Day       SUN MON TUE WED THU FRI SAT         Day       Image: Constraint of the state of the state                                    | Periodic Notification  |                                         |
| SMTP Server       kornet.net         Authentication Login                                                                                                    | Day<br>Time (hh:mm) 10 | SUN MON TUE WED THU FRISAT              |
| Authentication Login       Image: C Disable         User ID       flexwatch         Password       ****         Sender       user@flexwatch.com         1st Recipient       user2@flexwatch.com         2nd Recipient                                                                                                    | SMTP Server            | kornet.net                              |
| User ID flexwatch Password **** Sender user@flexwatch.com 1st Recipient user2@flexwatch.com 2nd Recipient                                                                                                    | Authentication Login   | • Enable O Disable                      |
| Password     ****       Sender     user@flexwatch.com       1st Recipient     user2@flexwatch.com       2nd Recipient                                                                                                    | User ID                | flexwatch                               |
| Sender     user@flexwatch.com       1st Recipient     user2@flexwatch.com       2nd Recipient                                                                                                    | Password               | ****                                    |
| 1st Recipient     user2@flexwatch.com       2nd Recipient                                                                                                    | Sender                 | user@flexwatch.com                      |
| 2nd Recipient                                                                                                    | 1st Recipient          | user2@flexwatch.com                     |
| 3rd Recipient         ======         User-Defined Message ======         HDD Status from FlexWATCH                                                                                                    | 2nd Recipient          |                                         |
| ====== User-Defined Message =======                                                                                                    | 3rd Recipient          |                                         |
|                                                                                                    | HDD Status from Flex   | • User-Defined Message =======<br>WATCH |
|                                                                                                    |                        |                                         |
|                                                                                                    |                        |                                         |
|                                                                                                    |                        | Back Apply                              |

#### Disk Full Notification :

To send e-mail when the HDD is full. This option is viable when the Recording mode is set to "Pause at Full" mode only. Thus, when the recording mode is set to "Circulation" mode, this will be not effective.

## **Periodic Notification:**

To send e-mail periodically at a specific time user selected. Period Notification can be done only when the NVR server is "on-Recording" mode

For other option field, please refer to e-mail configuration mode to get more info.

## **2** Recording Configuration

Networked external FlexWATCH<sup>™</sup> network camera or video server registered in the NVR server can be recorded in the NDVR server over the TCP/IP network.

## 2.1 Recording Configuration Procedure

If networked external FlexWATCH<sup>™</sup> network camera or video server is to be recorded, please make sure that FlexWATCH<sup>™</sup> network camera or video server is registered in the NVR server through **Rx Module registration** option beforehand.

1) Click Local device or Registered networked FlexWATCH<sup>™</sup> network camera or video server from the Recording configuration menu and select the camera

Server Module 0 Recording Condition

| (realite)     |                                                                                           |
|---------------|-------------------------------------------------------------------------------------------|
| Camera Number | Camera Name                                                                               |
| Camera 0      | - cam 1 -                                                                                 |
| Camera 1      | - cam 2 -                                                                                 |
| Camera 2      | - cam 3 -                                                                                 |
| Camera 3      | - cam 4 -                                                                                 |
|               | Camera Number<br><u>Camera 0</u><br><u>Camera 1</u><br><u>Camera 2</u><br><u>Camera 3</u> |

2) Configure general condition such Camera name and recording frame rate.

Please make sure the "Enable" option must be checked.

Descuding Condition

| Recording Service   | Enable C Disable |
|---------------------|------------------|
| Server Module ID    | 0                |
| Server Module Name  |                  |
| Camera Number       | 0                |
| Camera Name         | Window           |
| Pre-Recording Speed | 5.0f/s 💌         |
| re-Alarm Count      | 5                |
| ost-Recording Speed | 10.0f/s 💌        |
| ost-Alarm Count     | 5 🔹              |

# 3) Set up recording condition. Up to 4 different recording conditions can be set up for

each camera

#### Seyeon Tech Co., Ltd

Please click below link to configure the recording condition.

| » Condition 1 | [Not Used] |  |
|---------------|------------|--|
| » Condition 2 | [Not Used] |  |
| » Condition 3 | [Not Used] |  |
| » Condition 4 | [Not Used] |  |

4) Once recording condition is set up, go back to initial page of Recording configuration menu.

| Recording Configuration |
|-------------------------|
| HDD Configuration       |
| Recording Configuration |
| ⊞ 3440(AOIP)            |
| ⊞ FW-3440               |

5) And press "Record" button to start recording. If you skip this process, no recording can be done in the HDVR server.

| VS Module ID    | Name       | Connection Type | IP Address     | MAC Address       |
|-----------------|------------|-----------------|----------------|-------------------|
| Server Module O | 3440(AOIP) | AOIP            |                | 00-30-6f-81-01-aa |
| Server Module 1 | FW-3440    | Static IP       | 211.255.36.142 | 00-00-00-00-00-00 |

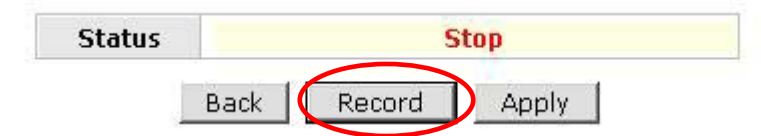

6) If there was any recording condition change while the server is on **Recording** mode, then you need to simply press the "Apply" button.

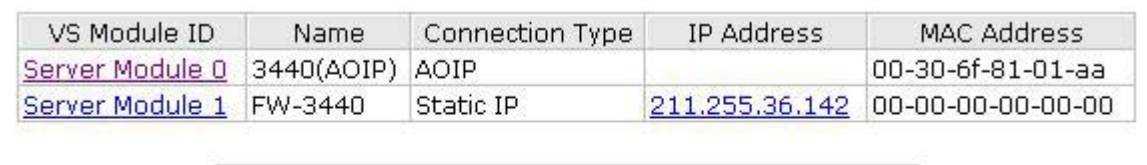

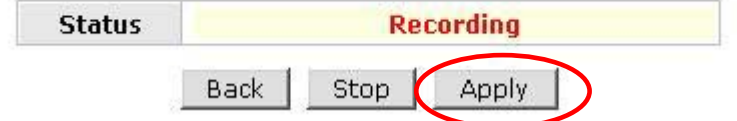

## 2.2 Recording Frame rate Control

NDVR server is designed to record video with 2 different recording frame rate depending

on the situation.

By using this option user can record video at a slow speed on a continuous mode and do fast recording on event condition.

#### **Recording Condition**

| Recording Service    | Enable C Disable     Enable     Enable     C     Disable     Enable     Enable     Disable     Enable     Enable     Disable     Enable     Enable     Disable     Enable     Enable     Enable     Enable     Enable     Disable     Enable     Enab |
|----------------------|----------------------------------------------------------------------------------------------------|
| Server Module ID     | 0                                                                                                    |
| Server Module Name   |                                                                                                    |
| Camera Number        | 0                                                                                                    |
| Camera Name          | Window                                                                                                    |
| Pre-Recording Speed  | 5.0f/s                                                                                                    |
| Pre-Alarm Count      | 5                                                                                                    |
| Post-Recording Speed | 10.0f/s 💌                                                                                                    |
| Post-Alarm Count     | 5                                                                                                    |

Back Save

#### Pre-Recording Speed:

It is basic recording frame rate which can be recorded in the NDVR system before any alarm happens. Once Pre-Recording Speed is set up, NDVR server is to try to get as many video frame as Pre-Recording Speed.

#### Pre-Alarm Count :

This is Pre Alarm image before event happens. Up to 5pfs can be internally saved as Pre Alarm image.

#### Post-Recording Speed:

It is recording speed which NDVR server can record only after alarm event happens. If fast video recording is required, it is highly recommended to increase Post-Recording speed.

#### Pos-Alarm Count :

This is Post Alarm image after event happens. Up to 5pfs can be internally saved as Post Alarm image.

## Application Idea

When NDVR records video over the IP network, it consumes some amount of network bandwidth. By using Two step recording option, user can do very slow video recording on a continuous mode and fast recording on event mode.

## 2.3 Recording by Motion detection

Some of **FlexWATCH<sup>TM</sup> server has built-in Motion detection function**, **other does** not have. Motion detection option in the recording configuration option is viable for the FlexWATCH<sup>TM</sup> server with built-in Motion detection function only. Thus, before configure this option, please check out FlexWATCH<sup>TM</sup> server model.

Note that built-in camera server support motion detection function as well.

## 2.4 Recording condition

The basic logic for Recording condition set up is same as those of Advanced service menu. Please refer to Advanced Service menu for more information about Recording condition.

## 2.5 Recording condition example

Following is a few example about the setting for the recording condition.

## 2.5.1 Always Recording

Always recording means that video recording will be done regardless recording condition. Thus, there is no condition setting the recording condition configuration except selecting Always option in the option field.

Following example is for Always recording for Camera number (Camera ID) 1.

|                     | Conc       | dition 1          |       |     |     |   |   |  |
|---------------------|------------|-------------------|-------|-----|-----|---|---|--|
| Service             | Recording  |                   |       |     |     |   |   |  |
| Module ID           | 1          |                   |       |     |     |   |   |  |
| Camera ID           | 1          |                   |       |     |     |   |   |  |
| Enable 🔍            | Disable (  | 5                 |       |     |     |   |   |  |
|                     | Always     | >                 |       |     |     |   |   |  |
| Coloct Modo         | C Schedu   | le Only           |       |     |     |   |   |  |
| Select Mode         | C Event C  | only              |       |     |     |   |   |  |
|                     | C Schedu   | le and E          | vent  |     |     |   |   |  |
|                     | Sc         | hedule            |       |     |     |   |   |  |
| Su<br>Week _        | in Mon Tue | Wed Th            | u Fri | Sat |     |   |   |  |
| neen r              |            |                   | Ε     | E   |     |   |   |  |
| 📕 Time              | (hh:mm)    | $\times \times$ : | XX -  | ~ 🕮 | : X | X |   |  |
| 🔲 Date              | (mm/dd)    | XX/               | XX -  | ~ 🕅 | 1   | X |   |  |
|                     | E          | vent              |       |     |     |   |   |  |
|                     | 102737     | 1                 | 2     | 3   | 4   | 5 | 6 |  |
| Input Open State    |            | <u> </u>          |       | 5   |     | 5 |   |  |
| Input Close State   |            |                   |       |     |     |   |   |  |
| Motion Detection    | on         |                   |       | Γ   |     | E |   |  |
| Camera Connected    |            |                   |       |     | П   |   | П |  |
| Camera Disconnected |            | E                 |       | E   |     | E | 1 |  |

## 2.5.2 Schedule based recording

Schedule based recording means that video recording will be done for the specified time

frame regardless any event.

#### **Condition**:

Video recording for Camera 1 from 8:00 AM to 10:00 PM for the weekday only from March to October.

No recording on Saturday and Sunday.

|                        | Condit           | tion 1               |      |              |                  |   |   |  |  |  |
|------------------------|------------------|----------------------|------|--------------|------------------|---|---|--|--|--|
| Service                | ervice Recording |                      |      |              |                  |   |   |  |  |  |
| Module ID              | 1                |                      |      |              |                  |   |   |  |  |  |
| Camera ID              | 1                |                      |      |              |                  |   |   |  |  |  |
| Enable 🖲               | Disable C        |                      |      |              |                  |   |   |  |  |  |
|                        | C Always         |                      |      |              |                  |   |   |  |  |  |
| o de se de de          | Schedule Only    |                      |      |              |                  |   |   |  |  |  |
| Select Mode            | C Event Only     |                      |      |              |                  |   |   |  |  |  |
|                        | C Schedule       | C Schedule and Event |      |              |                  |   |   |  |  |  |
|                        | Sche             | dule                 |      |              |                  |   |   |  |  |  |
| Week<br>🗹 Tim<br>🔽 Dat | □                | • •<br>09:<br>03/    | 00 · | ~ 22<br>~ 10 | ] : [0<br>] / [3 | 0 |   |  |  |  |
|                        | EV               | ent                  | ~    | -            | 4                | - | ~ |  |  |  |
| Input Open S           | tate             |                      | Ē    | 3<br>        | 4                | 5 | Ē |  |  |  |
| Input Close State      |                  | Г                    |      | Г            |                  | Г | Γ |  |  |  |
| Motion Detect          |                  |                      |      |              | Г                |   |   |  |  |  |
| Camera Connected       |                  | Г                    | Г    | Г            | Г                | Г | Г |  |  |  |
| Camera Disconnected    |                  |                      |      |              | Г                |   | Γ |  |  |  |

## 2.5.3 Event based recording

Event Based Recording means that video recording will be done only when pre-configured event condition is triggered by any event.

#### **Condition**:

- Video recording for **Camera 1** when the Motion detection is triggered **at any** cameras.
- Video recording for **Camera 1** when Alarm input (**Normal Close Type**) number # 2 and 3 is triggered.
- Video recording for **Camera 1** when camera disconnection is **detected at any cameras**

#### **Condition 1**

| Service       | rvice Recording |                      |    |       |       |   |   |  |  |
|---------------|-----------------|----------------------|----|-------|-------|---|---|--|--|
| Module ID     | 1               |                      |    |       |       |   |   |  |  |
| Camera ID     | 1               | 1                    |    |       |       |   |   |  |  |
| Enable 🖲      | Disable O       |                      |    |       |       |   |   |  |  |
|               | C Always        |                      |    |       |       |   |   |  |  |
|               | C Schedule      | C Schedule Only      |    |       |       |   |   |  |  |
| Select Mode   | Event On        | Event Only           |    |       |       |   |   |  |  |
|               | C Schedule      | C Schedule and Event |    |       |       |   |   |  |  |
|               | Sch             | edule                |    |       |       |   |   |  |  |
| Week          | e (hh:mm)       |                      |    | - XX  | ] : X | X |   |  |  |
| ) Dat         | e (mm/aa)<br>Fu | XX /                 | XX | ~ [XX | J / K | X |   |  |  |
|               | EV              |                      | 2  | 3     | 4     | 5 | 6 |  |  |
| Input Open S  | tate            |                      | V  | 2     |       | Ē | Ē |  |  |
| Input Close S |                 | Γ                    |    | Γ     | Γ     | Г |   |  |  |
| Motion Detect |                 | •                    | •  | •     | Г     | Г |   |  |  |
| Camera Conn   |                 |                      |    |       | Π     | F |   |  |  |
| Camera Disco  | nnected         |                      | 1  |       | 1     |   | Π |  |  |

# Note

If you do use Motion detection option, please make sure that Motion detection is supported and configured by the server.

## Application Idea

Above condition is to record video for Camera 1 can be done when alarm input, Motion detection or Camera detection is happened at different cameras. With this application, you can record specific camera when the event is trigged at other cameras.

## 2.5.4 Schedule and Event Combination

Schedule and Event Combination means that video recording will done only when the event is happened for the specified period of the time. Otherwise, no recording will be done by event only.

#### **Condition**:

- Event Driven video recording can be done from 8:00 AM to 10PM for the weekday only from March to October

- Video recording for **Camera 1** when the Motion detection is triggered **at any** cameras.
- Video recording for **Camera 1** when Alarm input (**Normal Close Type**) number # 2 and 3 is triggered.
- Video recording for **Camera 1** when camera disconnection is **detected at any cameras**

|                | Cond       | intion I           |        |        |        |   |        |  |  |
|----------------|------------|--------------------|--------|--------|--------|---|--------|--|--|
| Service        | Recording  | Recording          |        |        |        |   |        |  |  |
| Module ID      | 1          | 1                  |        |        |        |   |        |  |  |
| Camera ID      | 1          |                    |        |        |        |   |        |  |  |
| Enable 🕫       | Disable 🤇  | 5                  |        |        |        |   |        |  |  |
|                | O Always   |                    |        |        |        |   |        |  |  |
| esternarder.   | C Schedul  | C Schedule Only    |        |        |        |   |        |  |  |
| Select Mode    | O Event O  | C Event Only       |        |        |        |   |        |  |  |
|                | Schedul    | Schedule and Event |        |        |        |   |        |  |  |
|                | Scl        | nedule             |        |        |        |   |        |  |  |
| Week I         | un Mon Tue | Wed Thi            | u Fri  | Sat    |        |   |        |  |  |
| 🔽 Time         | e (hh:mm)  | 09 :               | 00     | ~ 22   | : 0    | 0 |        |  |  |
| 🔽 Dati         | e (mm/dd)  | 03 /               | 01     | ~ 10   | /3     | 1 |        |  |  |
|                | E          | vent               |        |        |        |   |        |  |  |
| Input Open St  | ate        | 1                  | 2<br>• | з<br>• | 4<br>□ | 5 | 6<br>Г |  |  |
| Input Close St |            |                    |        |        |        |   |        |  |  |
| Motion Detect  | ion        |                    |        | •      | •      | Ε | Г      |  |  |
| Camera Conne   | ected      |                    | Π      | П      |        | Г | Г      |  |  |
| Camera Disco   |            | •                  | •      | •      | Γ      | Г |        |  |  |

## Condition 1
## **3** Playback of Archived Video

Any archived video in the NDVR server can remotely playback through separate NDVR player program over the TCP/IP network.

NDVR Player software is ActiveX based one. Thus, it can automatically downloaded in client's viewing pc, once Client's PC is connected to the internet. If it is not connected to internet, manual software installation is required. NDVR software is provided in the product CD or can be download from <u>www.flexwatch.com</u>.

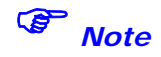

FlexWATCH<sup>™</sup> NVR Player works on Window Internet Explorer only.

- 1) Go to initial page of NDVR server.
- 2) Select "Player" tool bar

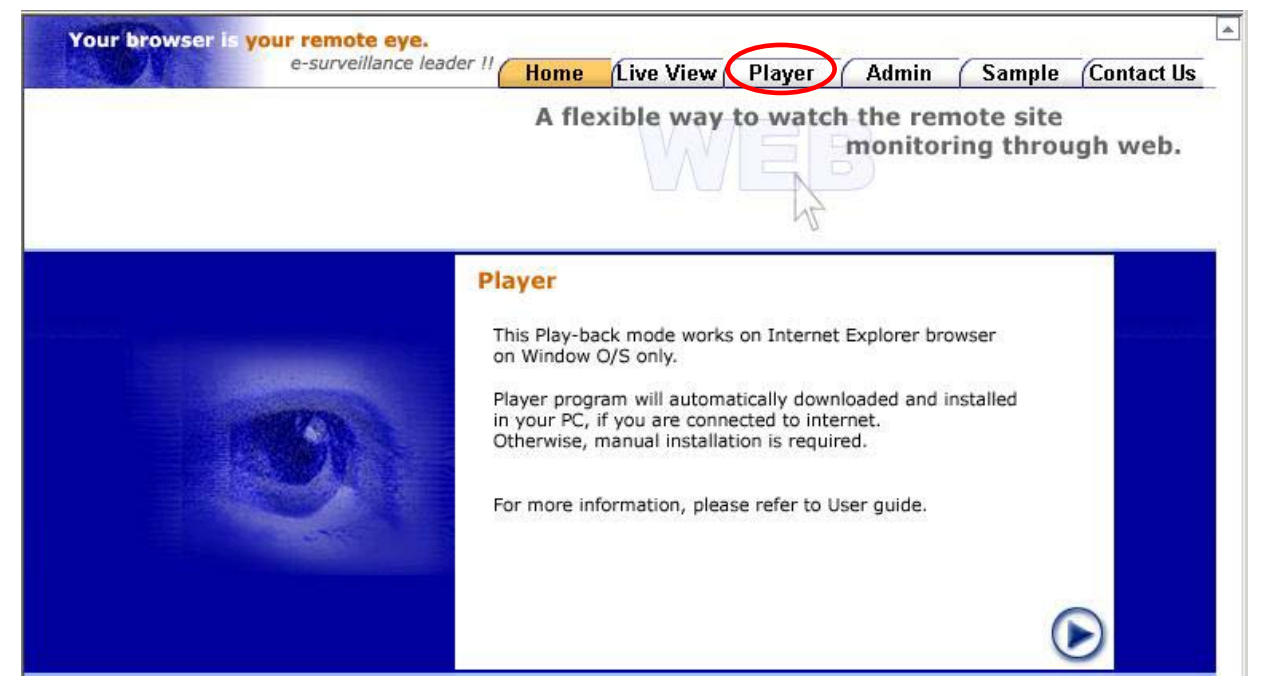

**3)** If it is first time to connect NDVR Player, NDVR software will automatically be downloaded to the client PC for automatic installation.

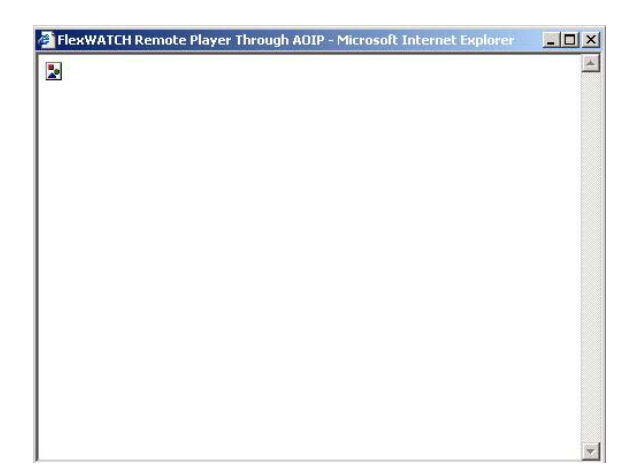

**4)** When security warning window come up, click "**Yes**" to install the program. Then program will automatically installed in your PC.

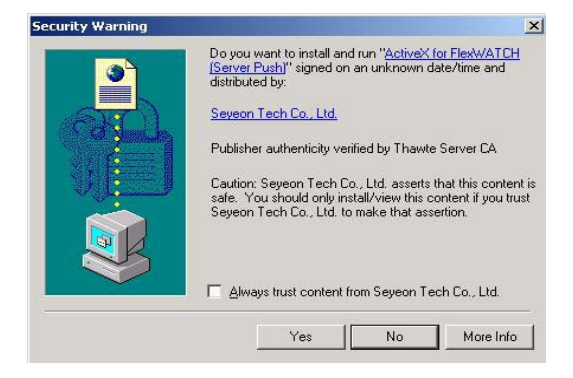

Now the NDVR player software is successfully installed in your PC. For more information about the function and operation of NDVR software, please refer to separate User Manual for FlexWATCH<sup>™</sup> NVR Player Software in the Product CD.

If you are in the network environment where there is no internet connection, you need to manually install FlexWATCH NVR Player.exe software in the product CD or you need to download from FlexWATCH home page, <u>www.flexwatch.com</u>

Note that FlexWATCH NVR player is to playback archived video in the Single NVR server. If you would like to playback archived video in the Multiple NVR server, you need to manually install **FlexWATCH Multiple NVR player** which is provided in the CD manual or can be download from FlexWATCH home page, <u>www.flexwatch.com</u>

# Utilities

Utilities is to manage and control system properly. Save Configuration, Flash Update, System Reboot and system upgrade options are provided.

# **1** Save Configuration

This is to temporally save all new configuration and settings in the system memory. Once new configuration is saved by "**Save Configuration**" menu, new configuration will permanently saved in the system memory **only after system Reboo**t.

# 2 Reboot

Reboot is to permanently save all new configuration or settings in the system memory. Thus, it is highly recommended to reboot the system after executing "Save Configuration" menu.

Most of case system reboot come last only after all the new configuration is done. But some of system menu require system reboot in the middle of system configuration so that new setting can properly applied in the system.

Followings are list of option which require System reboot.

- Network Configuration
- Serial Port configuration
- Memory assignment for Advance Service
- Factory Default

# Note

System reboot requires about 1Minutes of lead time. Thus, if you execute Reboot option, please wait at least 1minutes to do other settings.

# **3** Factory Default

Factory Default is to reset the system to start all the configuration from the factory default status. This utility is recommended to use only when you lost all of your logics for system configuration, since all of you setting will be lost by executing this option Except Network configuration.

# 4 System Update

System update can remotely be done through web page of the system or ftp option with telnet and Hyper Terminal mode. In this user manual only web based system update method is described and ftp based system update method can separately provided.

## 4.1 Description of files system

FlexWATCH<sup>™</sup> Server has 4 different files to get the system work. In some case, you may need to upgrade whole files or other case you need to upgrade some specific file only. Following is brief explanation about the file system for Linux server.

| Files           | Size (unit : KB) | Description                                      |
|-----------------|------------------|--------------------------------------------------|
| e_ker_xx        | 629              | Kernel file - Same as Os in the window.          |
| e_rfs_xx.gz     | 1.547            | Root file system                                 |
| e_sys_xx.tar.gz | 975              | System file – Application software in the window |
| e_web_xx.tar.gz | 435              | Web file – Web server of<br>FlexWTCH server      |

\* Note depending on the hardware initial of each file can be different.

\* You can download the latest version from "Downloads" menu on <u>www.flexwatch.com</u>, <u>www.seyeon.co.kr</u>.

In addition to above 4files, PTZ device driver and Sensor Device Driver module can separately uploaded into the system through web browser.

## Network Video Recorder

#### System Update

| All (Firmware, RAM disk, System, Web) Update | Start |
|----------------------------------------------|-------|
| System and Web Update                        | Start |
| Web Only Update                              | Start |

Back

|               | System Information               |  |
|---------------|----------------------------------|--|
| Web           | Version 3.0 (Build:2004/10/28)   |  |
| Firmware      | Version 3.0 (Build: 2004/10/28 ) |  |
| Serial Number | 00:30:6F:82:00:1C                |  |

#### All (kernel, RAM disk, System, Web) Update:

To completely update all the system for Kernel, RAM Disk, System and Web all together except PTZ Device Driver or Sensor Device Driver. This option is recommended if there is special notice by manufacturer. Generally Complete system update comes only when there is big change for all of the system software.

#### System and Web Update:

To update system and web related software together. This update can be common to update the system.

#### Web Only Update:

To update only Web page of the server. This is useful to uploaded customized web page only to save update times.

#### 4.2 Update Procedure

Step by step procedure is provided by the system which means, each file will separately uploaded one by one.

# Please make sure that all the system files to be updated reside in your PC before starting update.

- 1) Go to Utilities column and select "System update" option
- 2) Select option provided in the system update window and click "Start" button.

### Network Video Recorder

#### System Update

| All (Firmware, RAM disk, System, Web) Update | Start |
|----------------------------------------------|-------|
| System and Web Update                        | Start |
| Web Only Update                              | Start |

Back

|               | System Information               |
|---------------|----------------------------------|
| Web           | Version 3.0 (Build:2004/10/28)   |
| Firmware      | Version 3.0 (Build: 2004/10/28 ) |
| Serial Number | 00:30:6F:82:00:1C                |

3) Browse your pc and select the right file to update following the update guide. If you want to skip specific update, click "Skip" button.

|                                                                                                    | Upload Firmware Image                      |
|----------------------------------------------------------------------------------------------------|--------------------------------------------|
| Please upload <b>"e_ker_x</b> " file for Firmw.<br>If you don't want to upload "Firmware",<br>Please click " Skip ", you will get the ne:<br>For the system safety, "Do not close th | are.<br>xt step.<br>is window compulsory." |
| Select file :                                                                                                    | Browse                                     |
| Next S                                                                                                    | kip                                        |

4) Once update is successfully done following result will come up.

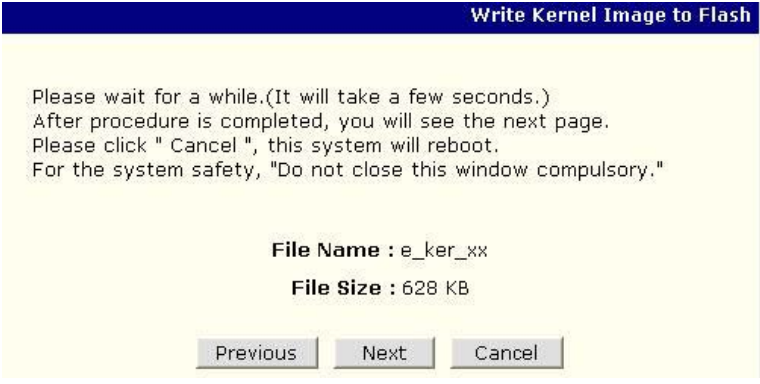

5) If you want to update RAM Disk, System and web page, please click "Next" button follow the web guide to update more files.

## Network Video Recorder

6) If all of file update is finished "System Reboot" window will come and do system reboot to apply new update.

| Upgrade Done                                                                                                    |
|----------------------------------------------------------------------------------------------------|
| This command will reset this system. All connections will<br>be disconnected and FlexWATCH™ can not monitor your site<br>within several seconds. |
| You should to reboot this system.                                                                                                    |
| After reboot, restart your browsers!!                                                                                                    |
| Reboot!!                                                                                                    |

## Warranty

| Product | Network Video Server        |          |                   |
|---------|-----------------------------|----------|-------------------|
| Model   | FlexWATCH <sup>™</sup> 5000 |          |                   |
| S/N     |                             |          |                   |
| A/S     | Seyeon Tech Ltd.            | Warranty | 1 year<br>Limited |
|         | +82-2-3017-0866             |          |                   |
|         |                             |          |                   |

Seyeon Tech Co., Ltd.

TEL: +82-2-3017-0855 FAX: +82-2-3017-0843 http://www.seyeon.co.kr http://ww.flexwatch.com

A/S Center: Tel : +82-2-3017-0855 Fax: +82-2-3017-0843

Seyeon Tech Co., Ltd